この手引きに記載の説明や画面等は、Microsoftによるアップデートのために実際のものとは異なる場合があります。またソフトウェアアップデートや本学のポリシー変更に伴い、この手引きは予告なく変更される可能性があります。

この手引きは大学で利用する機会が増えたために、取り急ぎ作成した一例です。本学では、 Microsoft Teams・Forms利用に関するサポートをおこなっておりません(利用する権利

(Microsoft365大学アカウント)を持つ方も持たない方も同様)。マニュアル類はMicrosoft等の ドキュメントをご参照ください。仕様の変更等もあり得ますので、この手引きは参考程度とお考え ください。なお、大学独自の設定・制限が入っていますので、公式のマニュアルやWeb等に記載さ れた情報通りに動作しない場合もあります。どの設定や制限による影響かを特定することが困難な 場合もありますので、現状において可能な範囲でご利用ください。

後日、ルールの修正や差し替えが生じた場合は、新しいルールを遵守していただきます。また、新 しいルールへの同意を求める場合があります。

■ Microsoft Teams とは

Teams はグループでの作業のためのサービスであり、チャットや音声通話、ビデオ会議をおこなう ことができます。またプロジェクトや組織、授業単位でメンバーを募り、情報を共有するチームを 作成することもできます。

※ 部課、研究室、ないしはプロジェクト等の、比較的少人数での情報共有に利用されることを推奨 します。

詳しくはマイクロソフトのクイックガイドを参照してください。 https://aka.ms/TeamsQG\_Japanese

埼玉大学の教職員と学生は Teams を利用することができます。利用の際には Microsoft 365 大学アカウントが必要です。

たとえば以下のような使用例が考えられます。

- 部内や研究室の情報共有、連絡用掲示板として
- ワーキンググループのワイガヤの場所として
- 授業外の相談の場として

以下の点にご注意ください。

- 「チームの作成」は教職員だけが可能です。「チームへの参加」は埼玉大学の教職員・学生い ずれも可能です。なお、学外ユーザーをチームのメンバーに入れることはできません。
- チームやチャット、オンライン会議等のデータやログ、ファイルの保存は保証されませんので、<u>成果物の保存目的に利用することは推奨しません</u>。また、管理者(情報メディア基盤センター)により削除される場合があることをご了承ください。
- チームは、主に短期的なプロジェクト遂行等の目的(概ね1年以内が目安)で使用してください。作成されたチームには一律の有効期限が設定されます。当面の間有効期限は120日に設定されています、チームの所有者は有効期限の延長操作ができます。有効期限が切れたチームは自動的に削除されます。
- ユーザー検索が無効になっています。ただし、以下に該当するユーザーは検索ができる場合が あります。
  - 連絡先に登録済みである

- メールの送受信を行ったことがある
- 同じチームのメンバーである

ユーザー名が表示されず、代わりに<u>「不明なユーザー」と表示される事象が報告されていま</u> <u>す</u>。現状の設定では対処できない事象ですので、ご了承ください。

- 「チャネル」を利用してチームをさらに細かく分けることができます。プロジェクト中のさら に細かい案件の対応に利用してください。
- チーム削除時にチャネルも削除されます。

以下は、チームの作成の際の注意事項です。

- 「チームの種類の選択」を求められた場合、当面はどれを選んでもかまいません。チームの種類に関する質問は、情報メディア基盤センターでは受けられません。
- チーム名に管理者が定める接頭語が自動的に付加されます。システム障害等の理由でチーム名 に接頭語がつかなかった場合、後日、強制的に付加される場合があります。
- チーム等のグループにメールアドレスがつけられる場合がありますが、このメールアドレスを 使用することはできません。
- チームにメンバーを参加させるには、「チームコード」を使用する手順で行ってください。チ ームコードを作成し(作成方法についてはMicrosoftの<u>サポートページ</u>を参照)、参加させた い利用者にだけわかるようにお伝えください。

その他の注意事項です。

- チャット、音声通話、ビデオ会議については、教職員・学生とも利用可能です。なお、現在、 学外ユーザー(@mail.saitama-u.ac.jp, @ms.saitama-u.ac.jp以外のアカウント)とのチャッ ト、音声通話、ビデオ会議等(「外部アクセス」と称します)について、制限を設けていません。そのため、<u>情報漏えいやスパム攻撃等には十分にご注意ください</u>。
- Microsoft Stream は現在ご利用いただけません。

■ Microsoft Forms とは

Forms は Microsoft365の機能の一つであり、手軽にアンケート等を作成することができます。 Teamsの機能の一つではないため、Teamsとは関係なく利用することができます。

> ※ 作成日:2020年8月31日 更新日:2021年5月19日 更新日:2024年3月1日

Ver. 1. 1. 1 2024/3/1 版

Microsoft Teams&Microsoft Formsの手引き

| 目次 |  |
|----|--|
|----|--|

Microsoft Teams  $(1 \sim 5)$  & Microsoft Forms (6)

| 1 | チー                                                       | ーム (T                  | eams)                                                                                                    | ! |
|---|----------------------------------------------------------|------------------------|----------------------------------------------------------------------------------------------------|---|
|   | 1.1                                                      | チー                     | ·ムの作成 1                                                                                                    |   |
|   | 1.2                                                      | メン                     | ゲーの追加1                                                                                                    |   |
| 2 | チャ                                                       | トネル                    | (Teams)                                                                                                    | } |
|   | <b>2. 1</b><br>2. 1.<br>2. 1.                            | チャ<br>1<br>2           | <b>ネルの作成</b>                                                                                                    | : |
|   | <b>2. 2</b><br>2. 2.<br>2. 2.<br>2. 2.                   | チャ<br>1<br>2<br>.3     | <b>ネルを管理</b>                                                                                                    |   |
|   | <b>2. 3</b><br>2. 3.<br>2. 3.<br>2. 3.                   | メン<br>1<br>2<br>3      | <b>バーを管理7</b><br>メンバーを登録                                                                                                    | ; |
|   | <b>2. 4</b><br>2. 4.<br>2. 4.<br>2. 4.<br>2. 4.<br>2. 4. | 会話<br>1<br>2<br>3<br>4 | をする       11         簡単な会話を開始       11         フォーマット付きの会話を開始       13         投稿した会話を編集       15         投稿された会話への返信       15 |   |
|   | <b>2.5</b><br>2.5.<br>2.5.                               | ファ<br>1<br>2           | <b>イルを共有16</b><br>会話から共有                                                                                                    |   |
|   | <b>2.6</b><br>2.6.<br>2.6.<br>2.6.                       | チャ<br>1<br>2<br>3      | <b>ネルの通知</b>                                                                                                    |   |
| 3 | チャ                                                       | トット                    | (Teams)                                                                                                    | ) |
|   | <b>3. 1</b><br>3. 1.<br>3. 1.                            | チャ<br>1<br>2           | <b>ットの始め方(一対一チャット) 20</b><br>相手を検索してチャットを始める                                                                                   | 1 |
|   | 3.2                                                      | チャ                     | ットの始め方(グループチャット) 22                                                                                                    | i |
|   | <b>3. 3</b><br>3. 3.                                     | メッ<br>1                | <b>セージの書き込み22</b><br>メッセージの送信                                                                                                  |   |

|   | 3.3.2                                                                                                    | 書式設定のオプション                                                                                                    | . 23                                                                                                    |
|---|----------------------------------------------------------------------------------------------------|----------------------------------------------------------------------------------------------------|----------------------------------------------------------------------------------------------------|
|   | 3.4 ファ                                                                                                    | ・イルの添付や絵文字の挿入など                                                                                                    | 24                                                                                                    |
|   | 3. 4. 1<br>3. 4. 2                                                                                                    | ファイルの添付                                                                                                    | . 24                                                                                                    |
|   | 3.5 ≯»                                                                                                    | マージの編集や削除など                                                                                                    | 27                                                                                                    |
|   | 3. 5. 1                                                                                                    | メッセージの編集                                                                                                    | . 27                                                                                                    |
|   | 3.5.2                                                                                                    | メッセージの削除                                                                                                    | . 28                                                                                                    |
|   | 3.5.3                                                                                                    | メッセージを未読にする                                                                                                    | . 28                                                                                                    |
|   | 3.6 チャ                                                                                                    | ·ットから通話を開始する                                                                                                    | 30                                                                                                    |
| 4 | ビデオ会                                                                                                    | <i>議(Teams)</i>                                                                                                    | 31                                                                                                    |
|   | 4.1 ビラ                                                                                                    | *オ会議の予定作成および参加依頼の送付                                                                                                    | 31                                                                                                    |
|   | 4.2 ビラ                                                                                                    | *オ会議への参加                                                                                                    | 33                                                                                                    |
|   | 4.2.1                                                                                                    | 「予定表」から参加する                                                                                                    | . 33                                                                                                    |
|   | 4.2.2                                                                                                    | 「参加依頼メール」から参加する                                                                                                    | . 34                                                                                                    |
|   | 4.3 ビラ                                                                                                    | *オ会議で利用できる機能                                                                                                    | 36                                                                                                    |
|   | 4.3.1                                                                                                    | 利用可能な主な機能                                                                                                    | . 36                                                                                                    |
|   | 4.3.2                                                                                                    | 画面の共有                                                                                                    | . 39                                                                                                    |
| _ | 4.3.3                                                                                                    |                                                                                                    | . 41                                                                                                    |
| 5 | ファイル                                                                                                    | ·タフ関係(Teams)                                                                                                    | 44                                                                                                    |
|   | 5.1 チャ                                                                                                    | ・ットファイルの操作                                                                                                    | 44                                                                                                    |
|   | 5.1.1                                                                                                    | ファイルの共有                                                                                                    | . 44                                                                                                    |
|   | 5. 1. 2<br>5. 1. 3                                                                                                    | ファイルを開くファイルの削除                                                                                                    | . 46<br>. 47                                                                                                    |
|   | 59 千+                                                                                                    | マネルファイルの撮作                                                                                                    | 49                                                                                                    |
|   |                                                                                                    | · ^   '/ * / / `   / * */ [木] F + + + + + + + + + + + + + + + + + +                                                                                                    | 10                                                                                                    |
|   | 5. Z. I                                                                                                    | ファイルの共有                                                                                                    | . 49                                                                                                    |
|   | 5. 2. 1<br>5. 2. 2                                                                                                    | ファイルの共有<br>ファイルを開く                                                                                                    | . 49<br>. 50                                                                                                    |
|   | 5. 2. 1<br>5. 2. 2<br>5. 2. 3                                                                                                    | ファイルの共有<br>ファイルを開く<br>ファイルの削除                                                                                                    | . 49<br>. 50<br>. 50                                                                                                |
|   | 5. 2. 1<br>5. 2. 2<br>5. 2. 3<br>5. 3 Sha                                                                                                    | ファイルの共有<br>ファイルを開く<br>ファイルの削除<br>rePoint                                                                                                    | . 49<br>. 50<br>. 50<br><b>51</b>                                                                                   |
|   | 5. 2. 1<br>5. 2. 2<br>5. 2. 3<br>5. 3 Sha:<br>5. 3. 1                                                                                                    | ファイルの共有<br>ファイルを開く<br>ファイルの削除<br>rePoint<br>基本操作                                                                                                    | . 49<br>. 50<br>. 50<br><b>51</b><br>. 51                                                                           |
|   | 5. 2. 1<br>5. 2. 2<br>5. 2. 3<br>5. 3 Sha:<br>5. 3. 1<br>5. 3. 2                                                                                                    | ファイルの共有<br>ファイルを開く<br>ファイルの削除<br>rePoint<br>基本操作<br>ファイル編集(SharePoint).                                                                                                    | . 49<br>. 50<br>. 50<br><b>51</b><br>. 51<br>. 51                                                                   |
|   | 5. 2. 1<br>5. 2. 2<br>5. 2. 3<br>5. 3 Sha:<br>5. 3. 1<br>5. 3. 2<br>5. 3. 3<br>5. 3. 3                                                                                                    | ファイルの共有<br>ファイルを開く<br>ファイルの削除<br><b>rePoint</b><br>基本操作<br>ファイル編集(SharePoint).<br>ファイルの共有<br>ファイルの共有                                                                                                    | . 49<br>. 50<br>. 50<br><b>51</b><br>. 51<br>. 51<br>. 52                                                           |
|   | 5. 2. 1<br>5. 2. 2<br>5. 2. 3<br>5. 3 Sha:<br>5. 3. 1<br>5. 3. 2<br>5. 3. 3<br>5. 3. 4<br>5. 3. 5                                                                                                    | ファイルの共有.<br>ファイルを開く.<br>ファイルの削除.<br><b>rePoint</b><br>基本操作<br>ファイル編集(SharePoint).<br>ファイルの共有.<br>ファイル削除.<br>プライベートチャネルに関する操作.                                                                                                    | . 49<br>. 50<br>. 50<br><b>51</b><br>. 51<br>. 51<br>. 52<br>. 54<br>. 55                                           |
| 6 | 5. 2. 1<br>5. 2. 2<br>5. 2. 3<br>5. 3 Sha:<br>5. 3. 1<br>5. 3. 2<br>5. 3. 3<br>5. 3. 4<br>5. 3. 5<br><i>Microsof</i>                                                                                    | ファイルの共有.<br>ファイルを開く.<br>ファイルの削除.<br><b>rePoint</b><br>基本操作<br>ファイル編集(SharePoint).<br>ファイルの共有.<br>ファイル削除<br>プライベートチャネルに関する操作<br><b>* Forms</b> .                                                                                                    | . 49<br>. 50<br>. 50<br>. 51<br>. 51<br>. 51<br>. 52<br>. 54<br>. 55<br>. 55                                        |
| 6 | 5. 2. 1<br>5. 2. 2<br>5. 2. 3<br>5. 3 Sha:<br>5. 3. 1<br>5. 3. 2<br>5. 3. 3<br>5. 3. 4<br>5. 3. 5<br><i>Microsof</i><br>6. 1                                                                            | ファイルの共有.<br>ファイルを開く.<br>ファイルの削除.<br><b>rePoint</b> .<br>基本操作.<br>ファイル編集(SharePoint).<br>ファイルの共有.<br>ファイルの共有.<br>ファイル削除.<br>プライベートチャネルに関する操作                                                                                                    | . 49<br>. 50<br>. 50<br><b>51</b><br>. 51<br>. 51<br>. 52<br>. 54<br>. 55<br><b>56</b>                              |
| 6 | 5. 2. 1<br>5. 2. 2<br>5. 2. 3<br>5. 3 Shat<br>5. 3. 1<br>5. 3. 2<br>5. 3. 3<br>5. 3. 4<br>5. 3. 5<br><i>Microsoft</i><br>6. 1 $7 \neq 3$<br>6. 1 1                                                      | ファイルの共有.<br>ファイルを開く.<br>ファイルの削除.<br><b>rePoint</b> .<br>基本操作<br>ファイル編集(SharePoint).<br>ファイルの共有.<br>ファイルの共有.<br>ファイル削除.<br>プライベートチャネルに関する操作<br><i>* Forms</i> .                                                                                                    | . 49<br>. 50<br>. 50<br><b>51</b><br>. 51<br>. 51<br>. 52<br>. 54<br>. 55<br><b>56</b><br>. 56                      |
| 6 | 5. 2. 1<br>5. 2. 2<br>5. 2. 3<br>5. 3 Shat<br>5. 3. 1<br>5. 3. 2<br>5. 3. 3<br>5. 3. 4<br>5. 3. 5<br><i>Microsof</i><br>6. 1 $7 \neq 4$<br>6. 1. 1<br>6. 1. 2                                           | ファイルの共有.<br>ファイルを開く.<br>ファイルの削除.<br><b>rePoint</b> .<br>基本操作.<br>ファイル編集(SharePoint).<br>ファイルの共有.<br>ファイル削除<br>プライベートチャネルに関する操作.<br><b>* Forms</b> .                                                                                                    | . 49<br>. 50<br>. 50<br><b>51</b><br>. 51<br>. 51<br>. 52<br>. 54<br>. 55<br><b>56</b><br>. 56<br>. 56              |
| 6 | 5. 2. 1<br>5. 2. 2<br>5. 2. 3<br>5. 3 Sha:<br>5. 3. 1<br>5. 3. 2<br>5. 3. 3<br>5. 3. 4<br>5. 3. 5<br><i>Microsoft</i><br>6. 1 <b>7 4</b><br>6. 1. 1<br>6. 1. 2<br>6. 1. 3                               | ファイルの共有<br>ファイルを開く<br>ファイルの削除<br><b>rePoint</b><br>基本操作<br>ファイル編集(SharePoint)<br>ファイルの共有<br>ファイル削除<br>プライベートチャネルに関する操作<br><b>* Forms</b><br><b>* Forms</b><br>ウ岐のあるアンケートの作成<br>回答のオプション                                                                               | . 49<br>. 50<br>. 50<br><b>51</b><br>. 51<br>. 51<br>. 52<br>. 54<br>. 55<br><b>56</b><br>. 56<br>. 61<br>. 65      |
| 6 | 5. 2. 1<br>5. 2. 2<br>5. 2. 3<br>5. 3 Shat<br>5. 3. 1<br>5. 3. 2<br>5. 3. 3<br>5. 3. 4<br>5. 3. 5<br><i>Microsoft</i><br>6. 1 7月<br>6. 1. 7月<br>6. 1. 3<br>6. 2 共有                                      | <ul> <li>ファイルの共有.</li> <li>ファイルを開く.</li> <li>ファイルの削除.</li> <li>rePoint.</li> <li>基本操作.</li> <li>ファイル編集(SharePoint).</li> <li>ファイルの共有.</li> <li>ファイル削除.</li> <li>プライベートチャネルに関する操作.</li> <li>* Forms.</li> <li>* Forms.</li> <li>* Forms.</li> <li>* 「と回答確認.</li> </ul> | . 49<br>. 50<br>. 50<br><b>51</b><br>. 51<br>. 52<br>. 54<br>. 55<br><b>56</b><br>. 56<br>. 61<br>. 65<br><b>66</b> |
| 6 | 5. 2. 1<br>5. 2. 2<br>5. 2. 3<br>5. 3 Sha:<br>5. 3. 1<br>5. 3. 2<br>5. 3. 3<br>5. 3. 4<br>5. 3. 5<br><i>Microsof</i><br>6. 1 $7 = 3$<br>6. 1. 1<br>6. 1. 2<br>6. 1. 3<br>6. 2 $\pm 7$<br>6. 2. 1        | ファイルの共有                                                                                                    | . 49<br>. 50<br>. 50<br>. 51<br>. 51<br>. 51<br>. 52<br>. 54<br>. 55<br>. 56<br>. 56<br>. 61<br>. 65<br>. 66        |
| 6 | 5. 2. 1<br>5. 2. 2<br>5. 2. 3<br>5. 3 Shat<br>5. 3. 1<br>5. 3. 2<br>5. 3. 3<br>5. 3. 4<br>5. 3. 5<br><i>Microsoft</i><br>6. 1 $7 \pm$<br>6. 1. 1<br>6. 1. 2<br>6. 1. 3<br>6. 2 共存<br>6. 2. 1<br>6. 2. 2 | ファイルの共有.         ファイルを開く.         ファイルの削除.         rePoint .         基本操作.         ファイル編集(SharePoint)         ファイルの共有.         ファイルの共有.         ファイルの共有.         ファイルの前除.         プライベートチャネルに関する操作.         *t Forms.         ・・・・・・・・・・・・・・・・・・・・・・・・・・・・・・・・・・・・    | . 49<br>. 50<br>. 50<br>. 51<br>. 51<br>. 52<br>. 54<br>. 55<br>. 56<br>. 56<br>. 61<br>. 65<br>. 66<br>. 67        |

| 6.3  | その | )他の機能  | <u>70</u> |
|------|----|--------|-----------|
| 6.3. | 1  | プレビュー  | 70        |
| 6.3. | 2  | テーマの変更 | 71        |
| 6.4  | クイ | イズの作成  | 2         |

# 1 チーム(Teams)

チームとは、組織内で何かを行うために集まった人たちのグループです。

#### 1.1 チームの作成

① 「チームに参加/チームを作成」をクリックします。

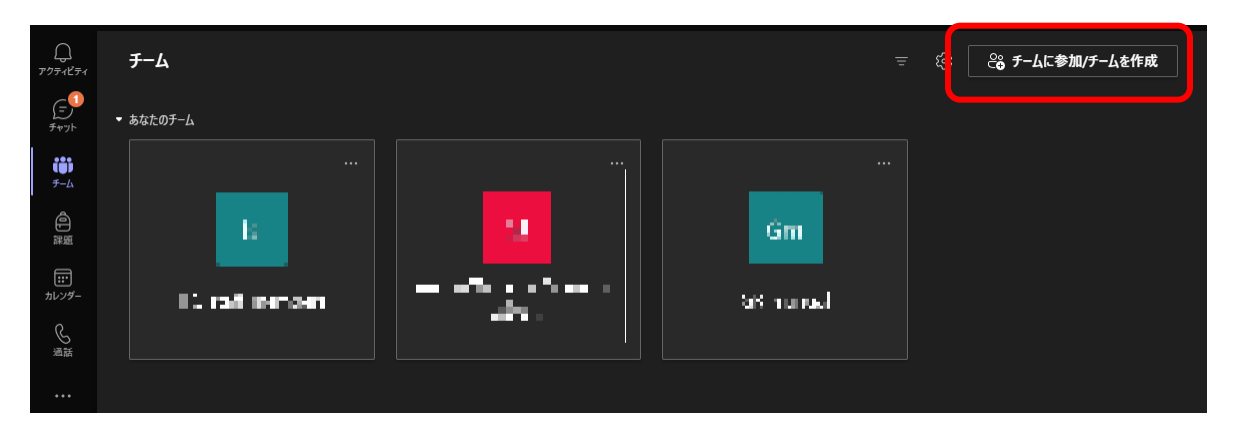

- ② 続いて表示される「チームに参加、またはチームを作成」画面で「チームを作成」をクリック します。
- ③ 「チームの種類」を選択します。目的に合った種類を選択してください(情報メディア基盤セン ターへのお問い合わせはご遠慮ください)。
- ④ チームの「名前」(必須入力)と「説明」(任意入力)を入力し、「次へ」をクリックしま す。ここでは「名前」に"test"と入力します。
- ⑤ チームが作成されました。「"GR\_test"にユーザーを追加する」では何も入力せずに「スキッ プ」をクリックします。

## 1.2 メンバーの追加

 作成した「チーム」を開き、チーム名右側の「...」をクリックし、表示されたメニューより 「チームを管理」をクリックします。

| ↓ < すべてのチーム Gt 一般 投稿 ファイル Class Notebook 課題 成績 + | ⊕ F-4 Q |
|--------------------------------------------------|---------|
| €<br>≠v7⊧ Gt                                     |         |
| ₩<br><sup>テーム</sup> GR_test …                    |         |
| <ul> <li></li></ul>                              |         |
| …                                                |         |

② ワークスペースで「設定」をクリックします(「設定」が見えないときは画面を最大化してみ てください)

| Gt    | <b>GR_tes</b><br><sub>GR_test</sub> | t    |    |    |     |    |
|-------|-------------------------------------|------|----|----|-----|----|
| メンバー  | 保留中の要求                              | チャネル | 設定 | 分析 | アプリ | タヴ |
| メンバーを | 全検索                                 | Q    |    |    |     |    |

③ 「チームコード」をクリックし、続いて「生成」をクリックします。

| Gt GR_test<br>GR_test | ত স–১                                        |
|-----------------------|----------------------------------------------|
| メンバー 保留中の要求 チャネル      | 設定 分析 アプリ タグ                                 |
| > ታ-ムのテーマ             | テーマを選択                                       |
| ▶ メンバー アクセス許可         | チャネルの作成やアプリの追加などができます                        |
| ▶ ゲストのアクセス許可          | チャネルの作成を有効にします                               |
| ▶ @メンション              | @チームと @チャネルのメンションを使用できるユーザーを選択します            |
| - <i>f</i> -4]-k      | このコードを共有して、チームに直接参加できます。参加のリクエストは受け取りません     |
|                       | <b>生成</b><br>注: ゲストはチーム コードを使用して参加することはできません |

④ チームコードが生成され、表示されます。「コピー」をクリックするなどしてクリップボード にコピーし、メールなどに貼り付けて登録したいユーザーに通知します。

【コードを受け取ったユーザーの操作】

- Teams にサインインして、左メニューの「チーム」をクリックします。ウィンドウ右上の「チームに参加/チームを作成」をクリックします。
- 「コードを入力」の部分をクリックして、メールなどで受け取ったコードを入力します。
- コードを入力したら「チームに参加」をクリックします。

# 2 チャネル(Teams)

チャネルとは、チーム内の他のメンバーと実際に会話を交わす場所です。1つのチームの中に複数 のチャネルを作成することができ、それぞれのチャネルにアクセスするメンバーを設定することも できます。そのため、特定のトピック、プロジェクト、分野ごとなどにチャネルを作成するとよい でしょう。

なお、チャネルの[ファイル]タブを通じて共有するファイルは、SharePoint に保存されます。 SharePoint については <u>4.3</u>を参照してください。

※ ユーザー検索が無効となっていますので、下記の操作の通りに進まない場合があります。

## 2.1 チャネルの作成

まず、チャネルの右側の → 「チャネルを追加」を順にクリックします。

次に、「チャネル名」と「説明」を入力し(省略可)、「プライバシー」の選択肢を選択します。 「プライバシー」の選択肢には「標準」と「プライベート」の2つがあります。

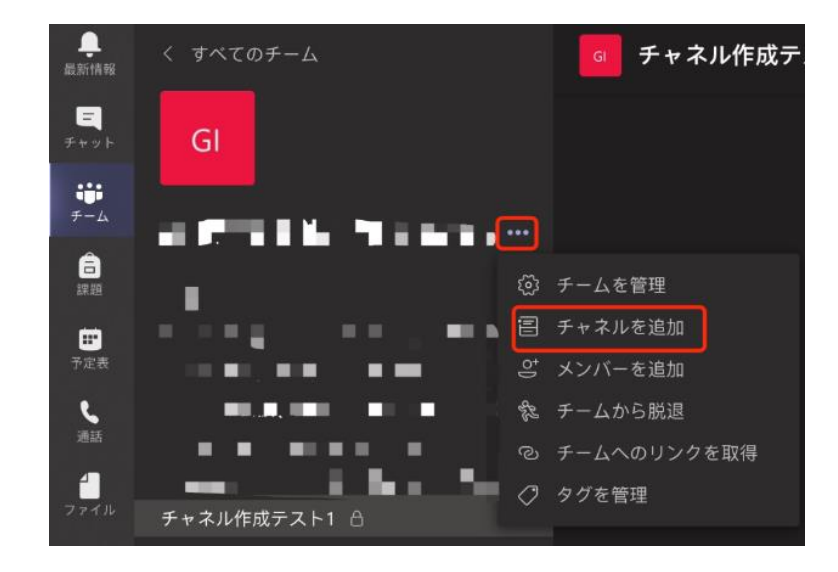

以下では「チャネル作成テスト1」というチャネルを例にして、チャネル作成について説明しま す。

## 2.1.1 標準チャネルを作成

「プライバシー」が「標準」の場合には、作成されたチャネルにチームの全員がアクセスできま す。下記の画面で「追加」をクリックするとチャネルが作成されます。

| ************************************** | チームのチャネル | レを作成      |
|----------------------------------------|----------|-----------|
| チャネル名                                  |          |           |
| チャネル作成テスト1                             |          | $\odot$   |
| 説明 (省略可能)                              |          |           |
| テストのチャネルの説明です。                         |          |           |
| プライバシー                                 |          |           |
| 標準 - チームの全員がアクセスできます                   |          | $\sim$ () |
|                                        |          |           |
|                                        | キャンセル    | 追加        |
|                                        |          |           |

## 2.1.2 プライベートチャネルを作成

「プライバシー」が「プライベート」の場合には、特定のユーザーしかアクセスできません。下記 の画面で「プライベート」を選択して「次へ」をクリックします。その後、チャネルに追加したい メンバーの名前を入力してから「完了」をクリックします。なお、チャネルを作成したあとでメン バーを追加することも可能です。

| · • •      | <b>.</b> . | • • • • • | チームのチャネ  | マルを作成  |
|------------|------------|-----------|----------|--------|
| チャネル名      |            |           |          |        |
| チャネル作成テス   | KF1        |           |          |        |
| 説明 (省略可能)  |            |           |          |        |
| テストのチャネル   | レの説明です。    |           |          |        |
|            | ステータス バー   |           |          |        |
|            |            |           |          |        |
| プライバシー     |            |           |          |        |
| プライベート - チ | ーム内のユーザー   | - の特定のグル  | ープしかアクセス | でき 🗸 🛈 |
|            |            |           |          |        |
|            |            |           | キャンセル    | 次へ     |

## 2.2 チャネルを管理

## 2.2.1 チャネルの情報を編集

チャネルの右側の → 「このチャネルを編集」を順にクリックします。ここではチャネルの名 前、説明、およびプライバシーの種類を変更することができます。

| チャネル作成テスト1 🖯 |                   |
|--------------|-------------------|
| 4 件の非表示のチャネル | 📮 チャネルの通知 🛛 🔪     |
|              | ∅ 非表示             |
|              | і♀ チャネルを管理        |
|              | ♀ メンバーを追加         |
|              | ☑ メール アドレスを取得     |
|              | 🖉 このチャネルを編集       |
|              | ぬ コネクタ            |
|              | <u> </u> のチャネルを削除 |
|              | 🏂 チャネルから脱退する      |

# 2.2.2 チャネルを削除

チャネルの右側の → 「チャネルを削除」を順にクリックします。

| チャネル作成テスト1 🖰 |               |
|--------------|---------------|
| 4 件の非表示のチャネル | ♀ チャネルの通知 >   |
|              | ☞ 非表示         |
|              | і♀ チャネルを管理    |
|              | ♀ メンバーを追加     |
|              | 🖾 メール アドレスを取得 |
|              | ∂ このチャネルを編集   |
|              | 約 コネクタ        |
|              | <u> </u>      |
|              | 念 チャネルから脱退する  |

# 2.2.3 チャネルから脱退

プライベートチャネルに登録されているメンバーは、そのチャネルから脱退することができます。 下の画面のチャネルの右側の → チャネルから脱退する」を順にクリックします。

| チャネル作成テスト1 👌 |                   |
|--------------|-------------------|
| 4 件の非表示のチャネル | <u></u> チャネルの通知 > |
|              | ∕☆ 非表示            |
|              | 🚱 チャネルを管理         |
|              | 🖾 メール アドレスを取得     |
|              | 約 コネクタ            |
|              | 念 チャネルから脱退する      |

#### 2.3 メンバーを管理

#### 2.3.1 メンバーを登録

まず、作成されたチャネルの右側の → チャネルを管理」をクリックします。その後、 [メン バー] タブで、「メンバーを追加」をクリックします。

| チャネル作成テスト1. 🗅 |                    |                                                  | チャネル作成テスト 1 | -           |
|---------------|--------------------|--------------------------------------------------|-------------|-------------|
|               | ♀ チャネルの通知 >        | <u>Alata</u> 200 - 200                           |             |             |
|               | ☞ 非表示              | - 598 0<br>- 59801<br>- 59                       |             | 2 23-1-1100 |
|               | ③ チャネルを管理          | e                                                |             |             |
| 1 つの非表示チャネル   | ざ メンバーを追加          | <ul> <li>Apple Baddyak m</li> <li>att</li> </ul> |             |             |
|               | 🖾 メール アドレスを取得      | e                                                |             |             |
|               | 🖉 このチャネルを編集        |                                                  |             |             |
|               | ₩ コネクタ             |                                                  |             |             |
|               | <b>直</b> このチャネルを削除 |                                                  |             |             |
|               | 能 チャネルから脱退する       |                                                  |             |             |

なお、チャネルの右側の → 「メンバーを追加」を順にクリックしていくことによっても、メンバーを追加できます。

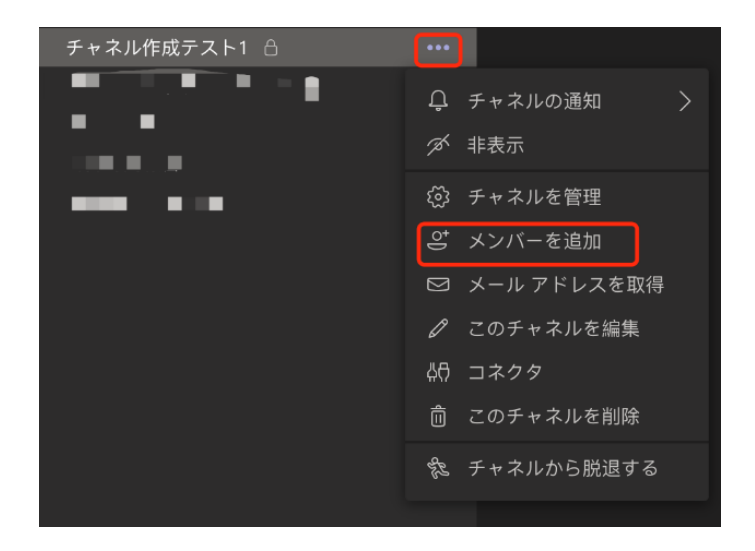

次にメンバーを検索し、「追加」と「閉じる」を順にクリックします。

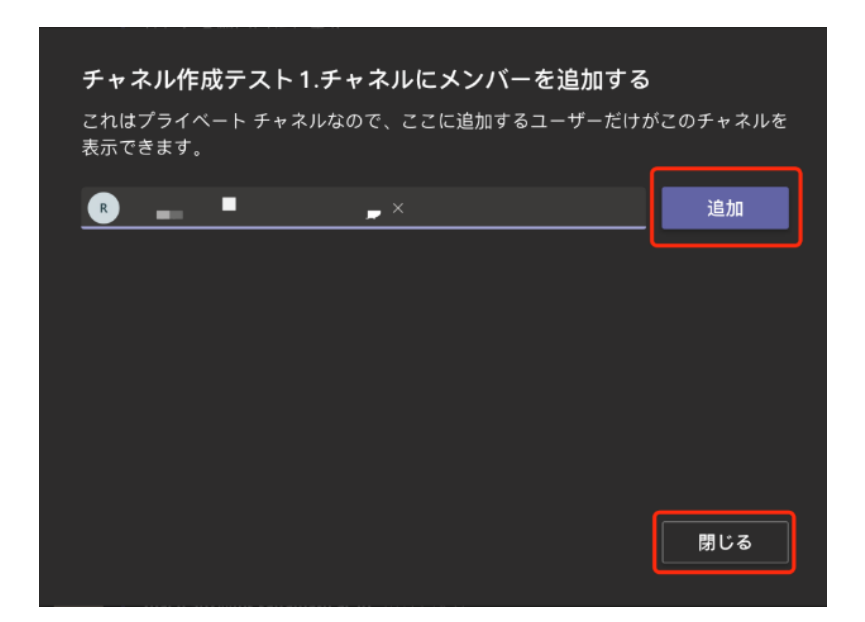

以上でメンバーの追加が完了します。

## 2.3.2 メンバーを削除

まず、チャネルの右側の → 「チャネルを管理」を順にクリックします。

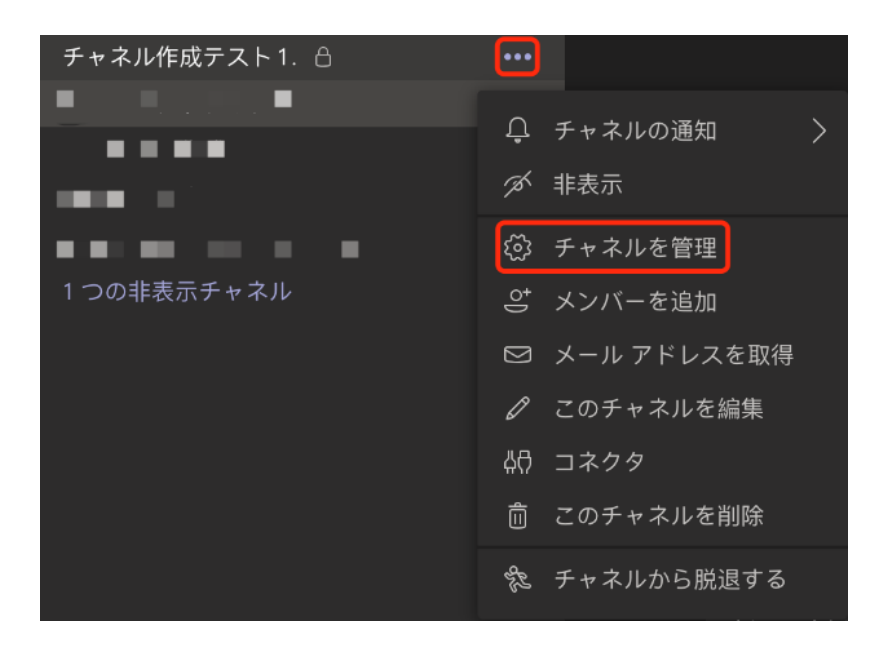

*続いて* [メンバー] のタブで、削除したいメンバーの右側の × をクリックします。

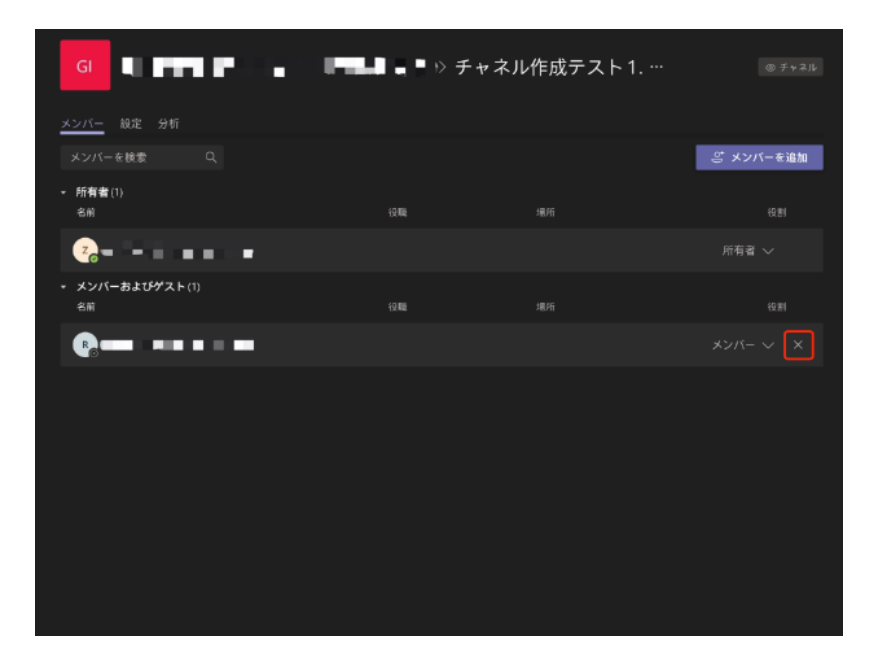

## 2.3.3 メンバーをチャネルの所有者に追加

まず、チャネルの右側の ── →「チャネルを管理」を順にクリックします。

| チャネル作成テスト 1 🔒 |                    |
|---------------|--------------------|
| 5 件の非表示のチャネル  | <u> </u>           |
|               | ☞ 非表示              |
|               | і♀ チャネルを管理         |
|               | ♀ メンバーを追加          |
|               | ☑ メール アドレスを取得      |
|               | 🖉 このチャネルを編集        |
|               | <b>4</b> ₽ コネクタ    |
|               | <b>向</b> このチャネルを削除 |
|               | 🗞 チャネルから脱退する       |

次に [メンバー] のタブで、所有者にしたいメンバーの右側の「メンバー」をクリックし、「所有者」に変更します。

| <u>メンバー</u> 設定 分析     |    |           |
|-----------------------|----|-----------|
|                       |    | 二 メンバーを追加 |
| - 液有者(1)<br>名利        |    | वज्ञ      |
| <b>6</b>              |    |           |
| - メンバーおよびゲスト(1)<br>5月 | 88 |           |
| Q                     |    |           |
|                       |    | 所有者       |
|                       |    |           |

### 2.4 会話をする

## 2.4.1 簡単な会話を開始

<u>1.1</u>で作成されたチャネルをクリックし、 [投稿]のタブを表示します。画面下の枠内に会話内容 を入力し、 をクリックします(あるいはキーボードの Enter キーを押します)。

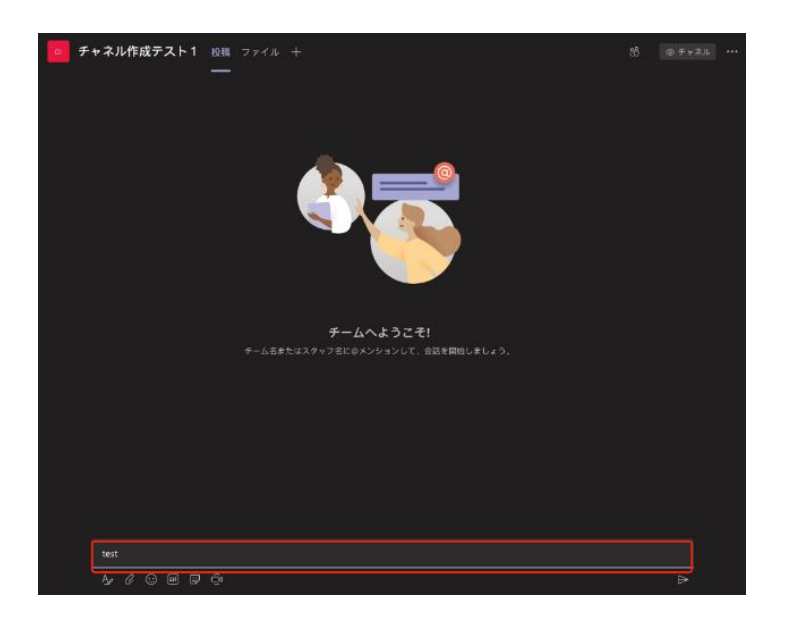

便利な機能をいくつか紹介します。

• キーボードの Shift キーを押しながら Enter キーを押すことで、改行できます。

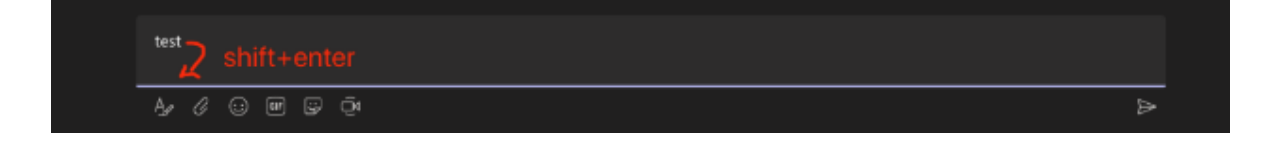

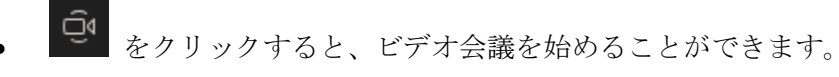

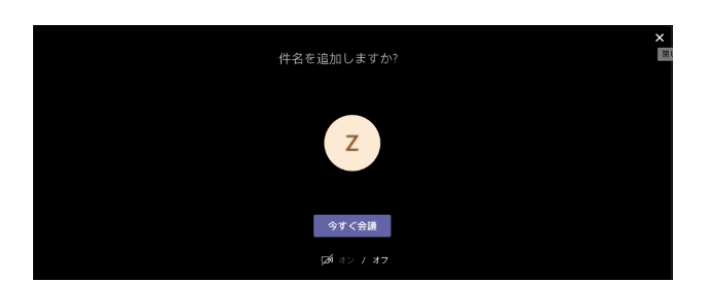

をクリックすると、会話にファイルを共有することができます。

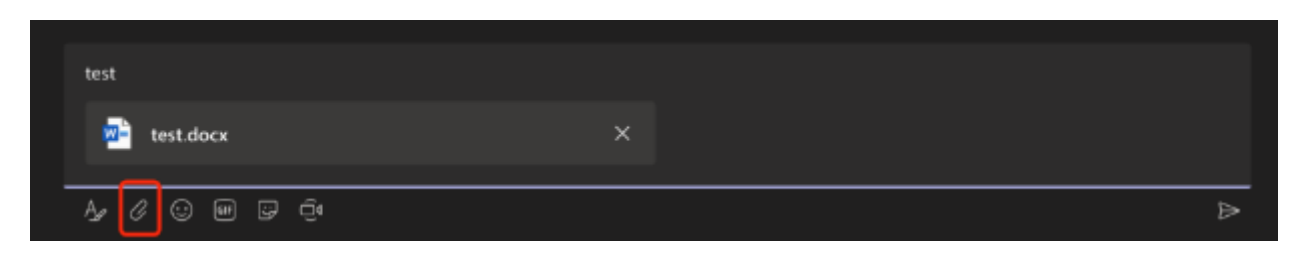

 ・
 をクリックすると、会話に絵文字を使用できます。

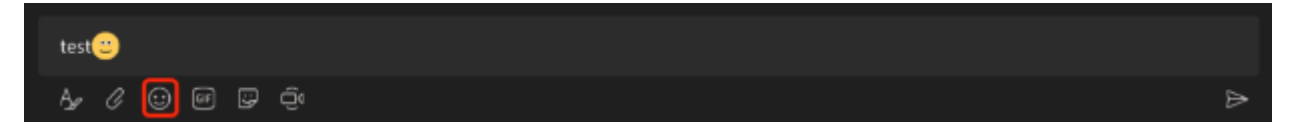

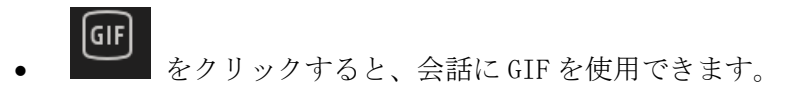

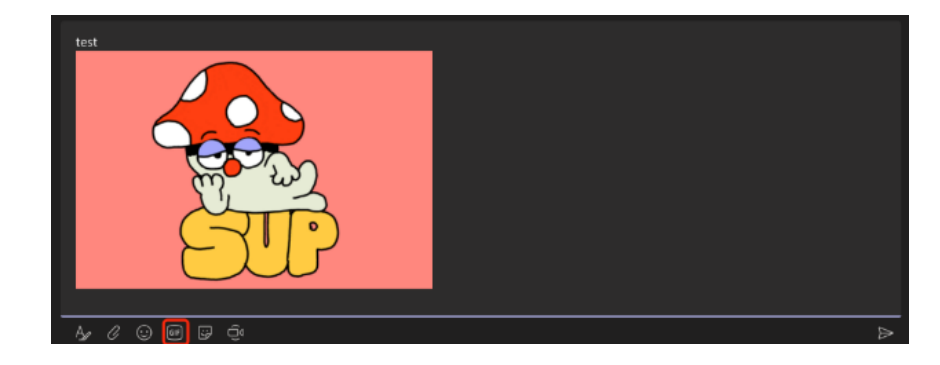

をクリックすると、会話にステッカー(画像とテキストが一緒になったもの)を使用できます。

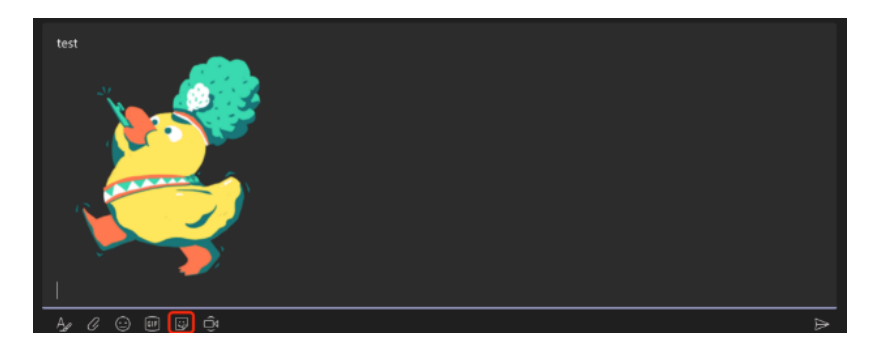

## 2.4.2 フォーマット付きの会話を開始

A をクリックすると、会話内容のフォーマットを調整できます。また、「件名を追加」のところ で件名を追加することもできます。

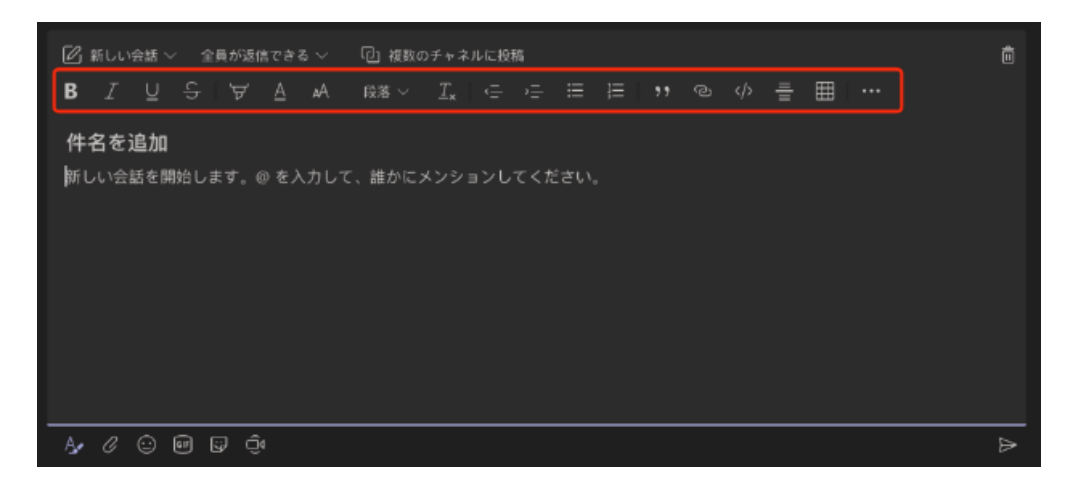

便利な機能をいくつか紹介します。

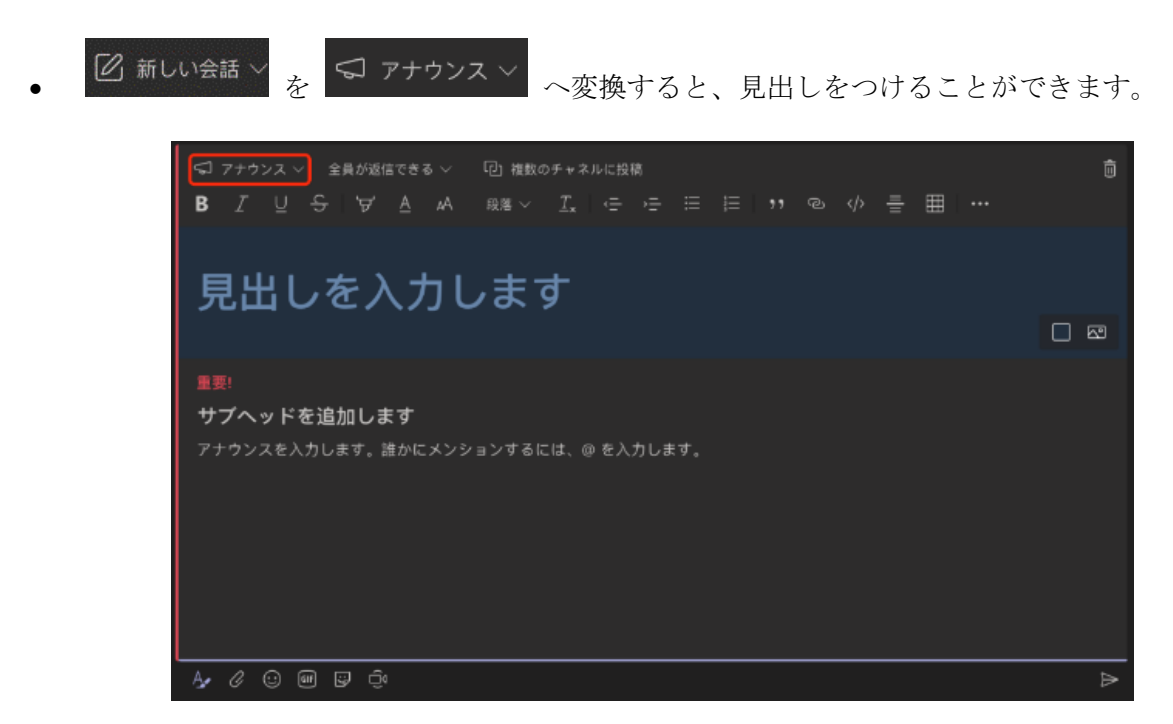

全員が返信できる > を「自分とモデレータが返信できる」へ変更すると、自分とチャネルの所 有者しか返信できなくなります。

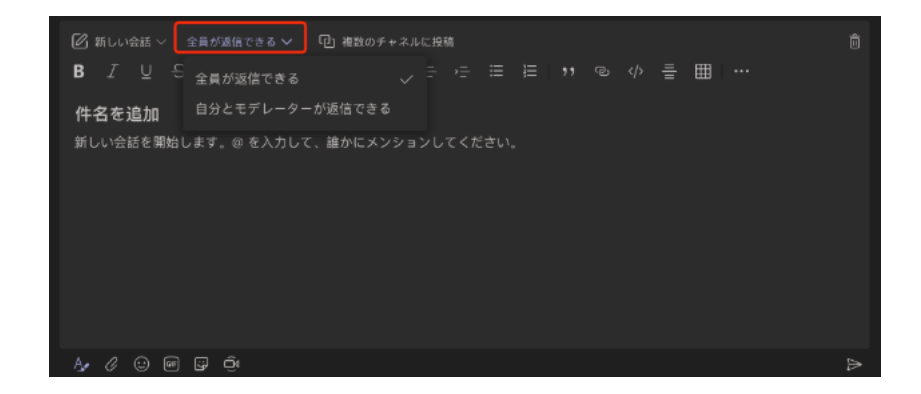

複数のチャネルに投稿 をクリックすると、複数のチャネルに投稿できます。

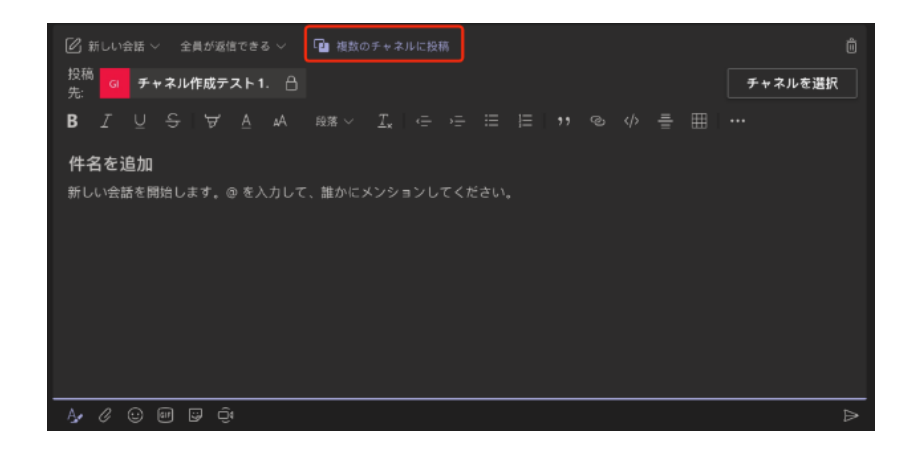

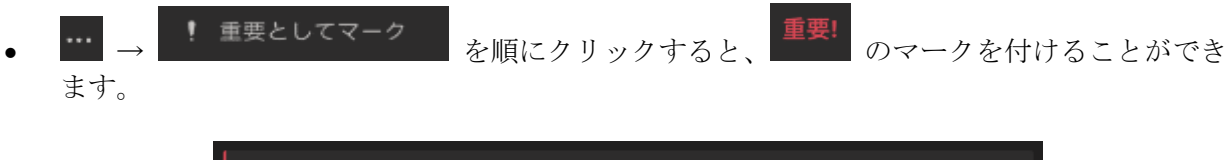

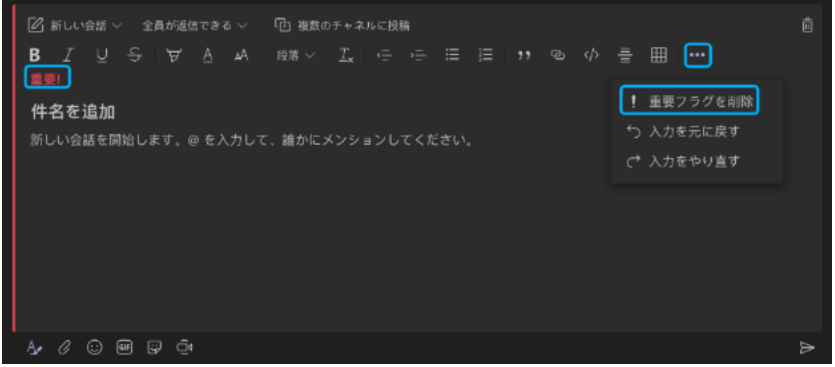

## 2.4.3 投稿した会話を編集

投稿した会話の右側にある  $\longrightarrow$   $\rightarrow$   $\hat{\mathbf{0}}$   $\hat{\mathbf{0}}$   $\hat{\mathbf{0}$   $\hat{\mathbf{0}}$   $\hat{\mathbf{0}}$   $\hat{\mathbf{0}}$   $\hat{\mathbf{0}}$   $\hat{\mathbf{0}}$   $\hat{\mathbf{0}}$   $\hat{\mathbf{0}}$   $\hat{\mathbf{0}}$   $\hat{\mathbf{0}}$   $\hat{\mathbf{0}}$   $\hat{\mathbf{0}}$   $\hat{\mathbf{0}}$   $\hat{\mathbf{0}$   $\hat{\mathbf{0}}$   $\hat{\mathbf{0}$   $\hat{\mathbf{0}}$   $\hat{\mathbf{0}}$   $\hat{\mathbf{0}}$   $\hat{\mathbf{0}}$   $\hat{\mathbf{0}}$   $\hat{\mathbf{0}}$   $\hat{\mathbf{0}$   $\hat{\mathbf{0}}$   $\hat{\mathbf{0}}$   $\hat{\mathbf{0}}$   $\hat{\mathbf{0}}$   $\hat{\mathbf{0}}$   $\hat{\mathbf{0}$   $\hat{\mathbf{0}}$   $\hat{\mathbf{0}$   $\hat{\mathbf{0}}$   $\hat{\mathbf{0}}$   $\hat{\mathbf{0}$   $\hat{\mathbf{0}}$   $\hat{\mathbf{0}$   $\hat{\mathbf{0}}$   $\hat{\mathbf{0}$   $\hat{\mathbf{0}}$   $\hat{\mathbf{0}$   $\hat{\mathbf{0}}$   $\hat{\mathbf{0}$   $\hat{\mathbf{0}$ 

| 🤞 🏓 😂 😚     | 😑 😑 🚥        |
|-------------|--------------|
| ۵           | このメッセージを保存する |
| 0           | 編集           |
| Ô           | 削除           |
| <i>6</i> 76 | 未読にする        |
|             | Outlook で共有  |
| ධන          | 翻訳           |
| 5           | イマーシブ リーダー   |
| Å           | 通知をオフにする     |

## 2.4.4 投稿された会話への返信

特定の会話への返信の場合、新しい会話を開始するのではなく、特定の会話のスレッドに直接返信 をすることが可能です。

✓ 返信
 をクリックして返信内容を入力し、
 をクリックします(あるいは Enter キーを押しま)。なお、Shift キーを押しながら Enter キーを押すことで改行できます。

ここで、送信のアイコン ≧ は <u>1.4.1</u>の「簡単な会話を開始」の場合と同じですが、返信の箇所の アイコンをクリックする必要がありますので、ご注意ください。

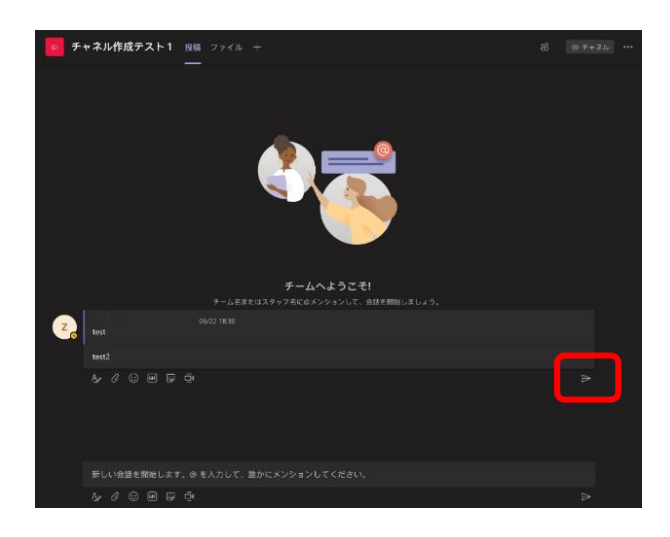

## 2.5 ファイルを共有

## 2.5.1 会話から共有

会話の開始や返信の際に *ℓ* をクリックすると、その会話にファイルを添付して、共有することが できます。

| 1 | test |       |      |   |    |  |  |   |  |   |
|---|------|-------|------|---|----|--|--|---|--|---|
|   | 2    | test. | docx |   |    |  |  | × |  |   |
| - | Ay ( | 60    | ) 💵  | ÿ | Ū4 |  |  |   |  | ⊳ |

共有したファイルには [ファイル] タブからもアクセスできます。

| 🛛 チャネル作成テスト 📩 投稿 🤈      | ァイル メモ +       |        | ⊮ <sup>2</sup> O |
|-------------------------|----------------|--------|------------------|
| + 新規 ~ ↑ アップロード Q 同期    | ಾ リンクをコピー ⊥ ダウ | ンロード … | ≕ すべてのドキュメント ∨   |
| チャネル作成テスト様準             |                |        |                  |
| 名前~                     | □ 更新日時↓ 〜      | 更新者~   |                  |
| <sup>31</sup> test.docx | 動 数 秒 前        |        |                  |
|                         |                |        |                  |
|                         |                |        |                  |
|                         |                |        |                  |
|                         |                |        |                  |
|                         |                |        |                  |
|                         |                |        |                  |
|                         |                |        |                  |
|                         |                |        |                  |
|                         |                |        |                  |
|                         |                |        |                  |
|                         |                |        |                  |
|                         |                |        |                  |
|                         |                |        |                  |
|                         |                |        |                  |

# 2.5.2 ファイルタブから共有

[ファイル] タブで「アップロード」をクリックし、共有したいファイルを選択します。具体的な 手順は <u>4.2</u>をご参照ください。

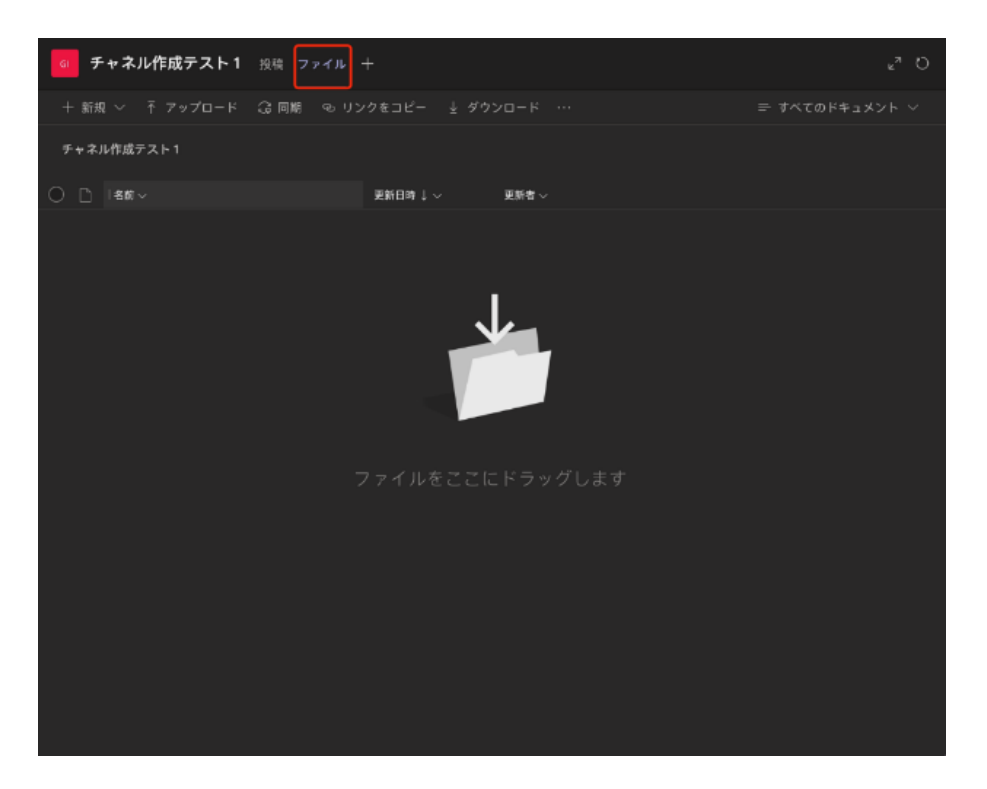

## 2.6 チャネルの通知

#### 2.6.1 通知のオフ

初期設定では通知が「オン」になっています。通知を受けたくない場合は[投稿]のタブで → 「チャネルの通知」→「オフ」を順にクリックします。

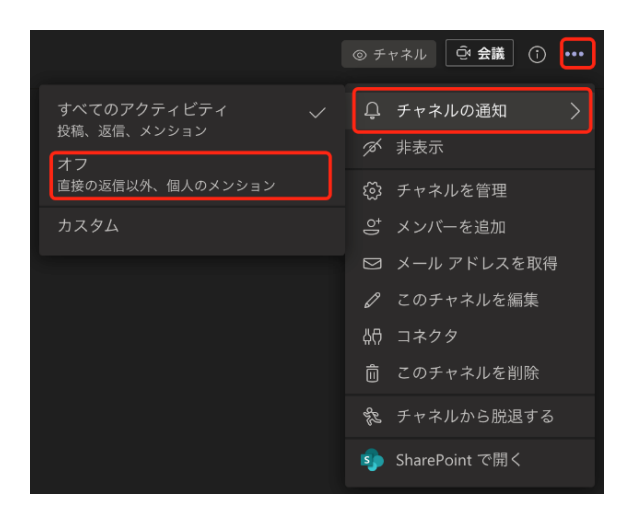

## 2.6.2 通知のオン

通知を受けたい場合は [投稿] のタブで → 「チャネルの通知」→「全てのアクティビティ」を 順にクリックします。

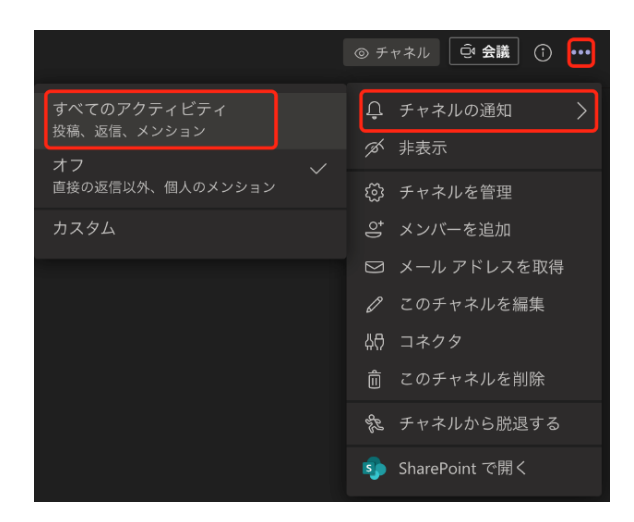

## 2.6.3 通知のカスタム

一部の通知のみを受けたい場合は [投稿] のタブで → 「チャネルの通知」→「カスタム」を順 にクリックします。

たとえば下記のように設定すると、「全ての新しい投稿」の際には通知が「オフ」となり、「チャ ネルのメンション」の際にのみ通知が「オン」となります。

| <b>チャネル通知の設定</b><br>                        |          |              |
|---------------------------------------------|----------|--------------|
| <b>すべての新しい投稿</b><br>このチャネルに投稿があるたびに通知する     | オフ       |              |
|                                             |          |              |
| <b>チャネルのメンション</b><br>このチャネルにメンションがあるたびに通知する | バナーとフィード | $\checkmark$ |
|                                             |          |              |
| a                                           | キャンセル 保  | 存            |

# 3 チャット(Teams)

Teams にはチーム内の特定の一人のメンバーや複数人とチャットをする機能があります。チャネル にはスレッド表示などの複数のチームのメンバーと情報共有をするために便利な機能がありますの で、チーム全体での利用に便利です。一方、チャットはシンプルに個人的なやりとりをしたい場合 に適しています。

※ ユーザー検索が無効となっていますので、下記の操作の通りに進まない場合があります。

## 3.1 チャットの始め方 (一対一チャット)

ー対一のチャットには、相手を検索してチャットを始める方法と、ユーザーのプロファイルから直 接チャットを始める方法の2種類があります。

#### 3.1.1 相手を検索してチャットを始める

まず、新しいチャットを始めます。

- ① アプリバーから「チャット」を選択し、「新しいチャット」マーク 🛽 をクリックします。
- ② 「新しいチャット」マーク 図 をクリックしてから、メンバーボックスにチャットをする相手の名前を入力します。

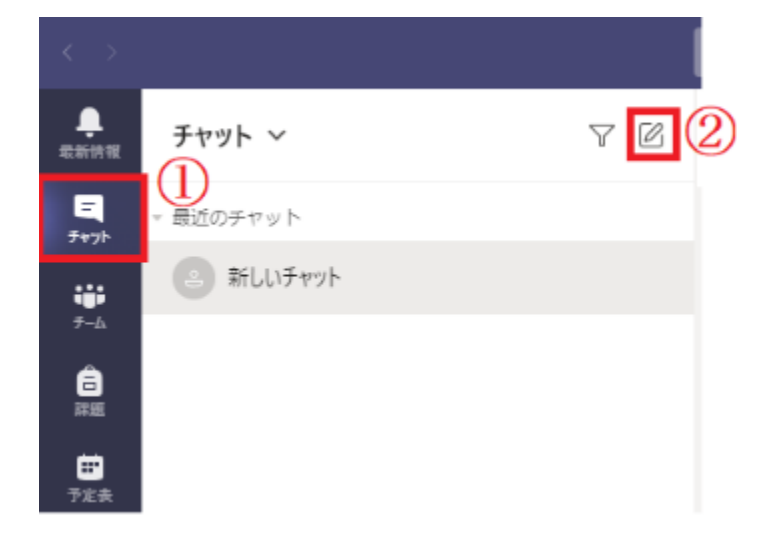

この際、以下の点にご注意ください。

- 名前の先頭の数文字を入力すれば候補が出てきます。
- 半角と全角は区別されます。

次に、チャットの相手を検索・選択します。

- ① 候補一覧が表示されます。
- ② 一覧の中から、チャットする相手を選択します。

|    | ◎ ①チャット相手を検索 |
|----|--------------|
| 70 | Q            |
|    | N            |
|    | ②チャット相手を選択   |

その後、「作成ボックス」にメッセージを入力します。Enter キーまたは送信マーク 🏱 をクリックすると送信できます。

| 11 | 「成 | オ   | ミッ  | ック  | マス         |   |               |   |     |   |
|----|----|-----|-----|-----|------------|---|---------------|---|-----|---|
|    |    |     |     |     |            |   |               |   |     |   |
|    | 新し | いメッ | セージ | の入力 | Ċ          |   |               |   |     |   |
|    | ₿⁄ | !   | C   | 0   | <b>GIF</b> | 9 | $\Rightarrow$ | ß | ••• | ⊳ |

## 3.1.2 プロファイルから直接チャットを始める

① チャットするユーザーの画像にカーソルを合わせます。

② 表示された小さいウィンドウのチャットマーク をクリックし、チャット画面に移動します。

③ 入力ボックスに直接メッセージを入力しても、メッセージを送信できます。

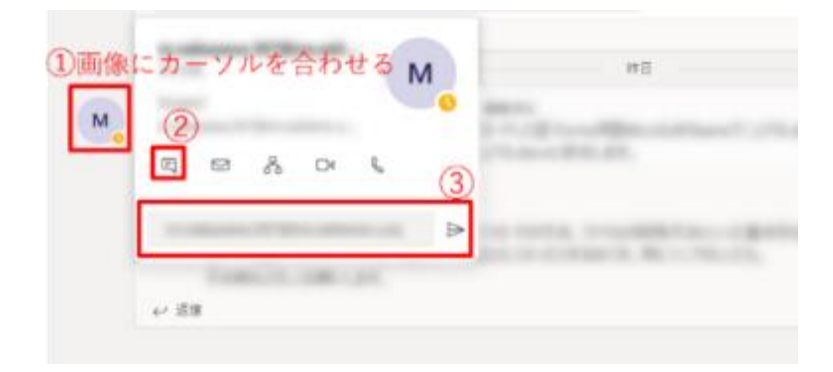

## 3.2 チャットの始め方 (グループチャット)

- 一対一のチャットを始めるときと同様に、チャットする相手を検索します。このとき、複数の ユーザーを追加することでグループチャットを開始できます。
- ② グループチャットではグループ名を決めることができます。グループ名を作成するには、ユー ザーを追加する際に「グループチャットを新規作成」をクリックし、グループ名を入力しま す。

| メンバー:名前、メール、グルーブ、また  | は夕びを入力    | 1 🔽 |
|----------------------|-----------|-----|
|                      |           |     |
| グループ名:               | ②グループ名を入力 |     |
| メンバー: 名前、メール、またはタグを2 | <i>ф</i>  | ^   |

## 3.3 メッセージの書き込み

#### 3.3.1 メッセージの送信

まず、作成ボックスのテキストボックスに送信したいメッセージを入力します。Enter キーを押す か送信マーク ▶ をクリックすると、メッセージが送信されます(改行をする場合は、Shift キー を押しながら、Enter キーを押します)。

| 作成ボッ | マクス ここにメッセージを入力 | 06/25 18:18<br>feed |
|------|-----------------|---------------------|
|      |                 | Þ                   |

自分の送信したメッセージはチャット画面の右側に表示されます。相手から受けとったメッセージ は左側に表示されます。また、送信したメッセージの横には ② のマークがつきます。これは相手 がまだこのメッセージ見ていないことを示します。相手がメッセージを見ると既読マーク <sup>•</sup> に変 わります。

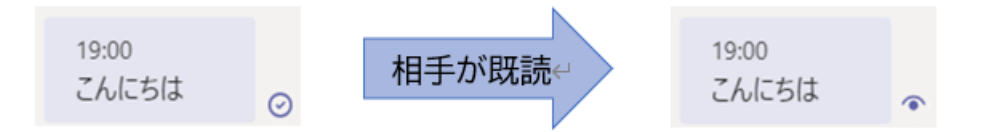

### 3.3.2 書式設定のオプション

作成ボックスの左下のボタンをクリックすることで、書式設定オプションが開きます。書式設定オ プションからアイコンをクリックして、文字の書式を変更することができます。

書式の設定を開いた状態ではEnter キーを押すと改行されます。メッセージを送信する際は右下の 送信マーク ▶ をクリックします。

| 新しいメッセージの入力                                           |                  |
|-------------------------------------------------------|------------------|
|                                                       | $\square$        |
| へここをクリック 📕                                            |                  |
| $\begin{array}{c ccccccccccccccccccccccccccccccccccc$ | Î                |
| 新しいメッセージの入力 書式設定オプション                                 |                  |
|                                                       |                  |
|                                                       | $\triangleright$ |

■ 書式設定オプションのそれぞれのアイコンは以下のようになっています。

| В                       | 太字           | 文字を太くします(Ctrl+B)                              |
|-------------------------|--------------|-----------------------------------------------|
| I                       | 斜体           | 文字を斜体にします(Ctrl+I)                             |
| Ū                       | 下線           | 文字に下線を入れます(Ctrl+U)                            |
| ф                       | 取り消し線        | 文字に取り消し線を入れます                                 |
| ਧ                       | ハイライトカラー     | 文字にマーカーを引いたように色を付けます<br>例) <mark>あいうえお</mark> |
| <u>A</u>                | フォントの色       | 文字の色を変更します                                    |
| ъĄ                      | フォントのサイズ     | 文字の大きさを変更します                                  |
| $\underline{T}_{\star}$ | すべての書式設定をクリア | 書式の設定をすべて解除します                                |
| < <u> </u>              | インデントを減らす    | インデントを減らし、段落全体の文字を左に移動します                     |
| >=                      | インデントを増やす    | インデントを増やし、段落全体の文字を右に移動します                     |
| i                       | 箇条書き         | 箇条書きにします                                      |
|                         | 段落番号         | 段落番号を振ります                                     |
| "                       | 引用           | 引用ボックスが表示されます<br>引用文である事を強調することができます          |
| ତ                       | リンクを挿入       | 既存のファイルまたは web ページへのリンクを挿入でき<br>ます            |

#### 3.4 ファイルの添付や絵文字の挿入など

#### 3.4.1 ファイルの添付

まず、[作成ボックス]の添付マーク 🖉 をクリックします。

| 新し | いメッ | セージ | ወን፣     | , 溕 | \$d |    |               |   |  |                  |
|----|-----|-----|---------|-----|-----|----|---------------|---|--|------------------|
| Ą, | !   | 0   | $\odot$ | GIF | ÷   | Ē. | $\Rightarrow$ | õ |  | $\triangleright$ |

次に、添付ファイルが保存されている場所を選択します。Onedrive に保存されている場合は「Onedrive」を選択、コンピューターに直接保存されている場合は「コンピューターからアップロード」を選択します。

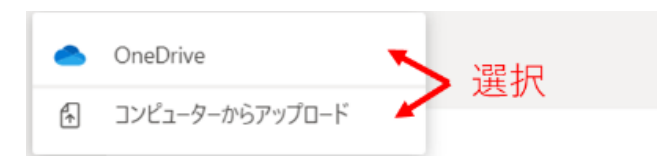

続いて、添付したいファイルを選択し、「開く」をクリックします

|          |             | ~                 | 0 P E2790                | 練習                                                    |
|----------|-------------|-------------------|--------------------------|-------------------------------------------------------|
|          |             |                   |                          | = · • •                                               |
|          | she all she |                   |                          | W                                                     |
| ארם כּצמ | スクリーンショット   | Ľр <del>т</del> ү | 保存済みの写真                  | 会議資料idocx                                             |
|          |             |                   |                          |                                                       |
|          | תאים ביאמ   | カメラロール スクリーンショット  | л x5 0-1μ 209-29ар К29∓γ | カメラロール         スクリーンジョット         ビクチャ         健存済みの写真 |

すると、選択したファイルがメッセージに添付されます。ファイルの添付を取り消す場合は添付フ ァイルの「×」ボタンをクリックします。

| 新し | ルメッ | セージ | の入力  | 5   |   |   |                  |   |      |   |
|----|-----|-----|------|-----|---|---|------------------|---|------|---|
|    | :   | 会議資 | €料.d | осх |   |   |                  |   |      | × |
| A, | ļ   | O   | :    | GIF | ÷ | 曲 | $\triangleright$ | Q | •••• |   |

共有したファイルは、[ファイル]タブからも確認できます。

| ( = = | lazona. M <sup>1</sup> (free, callante e, | チャット ファイル 組織 | 聂新情報 PC | F +     |   |
|-------|-------------------------------------------|--------------|---------|---------|---|
| 🗄 共有  |                                           |              |         |         |   |
| シー 連切 | 治前                                        |              |         | 共有日時 ▼  | 送 |
| 4     | 会議資料.docx                                 |              |         | たった今    |   |
|       | 1, 1, 2, 3, 3, 1, 2, 3, 3, 4, 4           |              |         | 1000000 |   |
|       | 10011-012-044pp.pd                        |              |         | 10000   |   |
|       |                                           |              |         |         |   |

## 3.4.2 絵文字、Giphy、ステッカーの挿入

メッセージには、絵文字や Giphy、ステッカーを挿入することができます。Giphy とは GIF アニメー ションのことです。絵文字のように驚きや笑いなどをアニメーション画像で表現できます。また、 ステッカーは画像とテキストが一緒になったものです。

絵文字や Giphy を挿入するには、作成ボックスのアイコンをクリックします。(ここでは例として絵文字を選択します。)

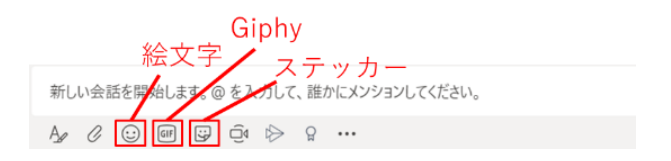

次に挿入したい絵文字をダブルクリックします。

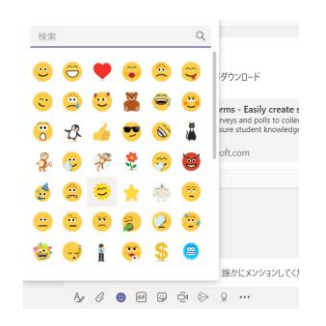

すると、絵文字がメッセージに挿入されます。

| ありた | がとう | 6 |         |     |   |   |               |     |  |  |
|-----|-----|---|---------|-----|---|---|---------------|-----|--|--|
| Ą,  | !   | O | $\odot$ | GIF | ÿ | 曲 | $\Rightarrow$ | ဂ္ဂ |  |  |

# 3.5 メッセージの編集や削除など

メッセージは、送信した後からでも編集したり削除したりすることが可能です。また、一度読んだ メッセージを未読に変更することもできます。

# 3.5.1 メッセージの編集

まず、編集したいメッセージの上にカーソルを合わせた後、その他のオプション「…」をクリック します。

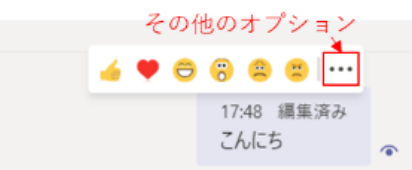

次に「編集」をクリックします。

| Ω   | このメッセージを保存する |   |
|-----|--------------|---|
| Ø   | 編集           |   |
| Î   | 削除           | 1 |
| 676 | 未読にする        |   |
|     | Outlook で共有  |   |
| க   | 翻訳           |   |
| 4   | イマーシブ リーダー   |   |
| 0   | <u>a</u>     |   |

すると、テキストボックスが表示されるのでメッセージを編集します。右下のチェックマーク 「<br/>
<br/>
、」をクリックすると修正されたメッセージが送信されます。

| こんにち |       |              |              |   |
|------|-------|--------------|--------------|---|
| A C  | P 🖗 🖗 | <br>$\times$ | $\checkmark$ | • |

なお、編集されたメッセージには「編集済み」と表示されます。

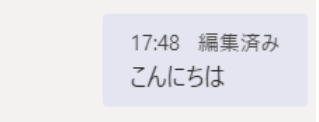

#### 3.5.2 メッセージの削除

まず、削除したいメッセージの上にカーソルを合わせた後、その他のオプション「…」をクリック します。

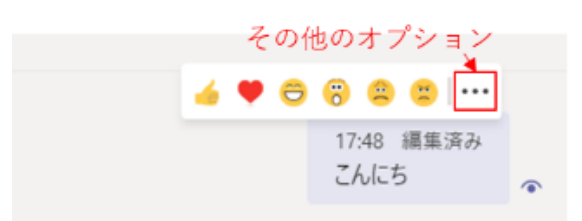

次に「削除」をクリックします

| Д       | このメッセージを保存する |
|---------|--------------|
| 0       | 編集           |
| Ô       | 削除           |
| 676     | 未読にする        |
|         | Outlook で共有  |
| க       | <b>月1日</b>   |
| C23     | イマーシブ リーダー   |
| <br>A @ |              |

すると、メッセージが削除され、下記の画像のようになります。これは相手からは見えません。 「元に戻す」をクリックすることで削除したメッセージを元に戻すことができます。

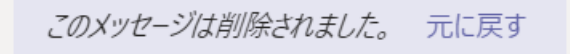

#### 3.5.3 メッセージを未読にする

まず、未読にしたいメッセージの上にカーソルを合わせた後、その他のオプション「…」をクリックします。

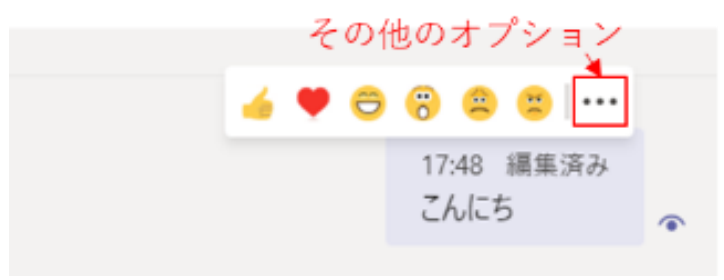

次に「未読にする」をクリックすることで、未読になります。

| $\Box$    | このメッセージを保存する |
|-----------|--------------|
| 68        | 未読にする        |
| $\square$ | Outlook で共有  |
| Зð        | 翻訳           |
| 4         | イマーシブ リーダー   |
|           |              |

## 3.6 チャットから通話を開始する

Teams ではチャット画面から直接、ビデオ通話や音声通話を開始することができます。 チャット画面の右上にボタンが並んでいます。

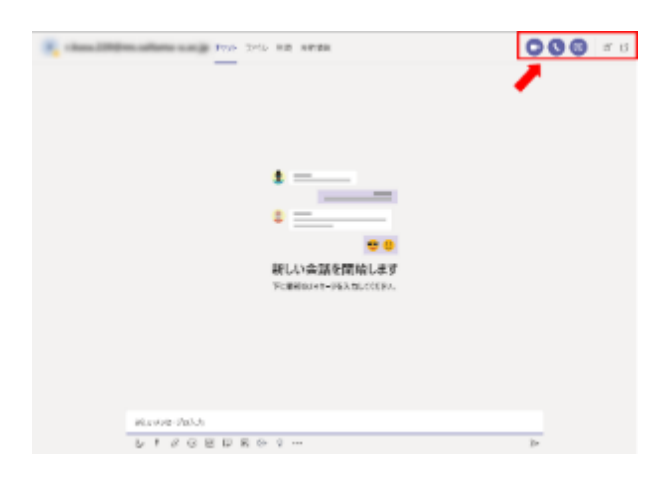

音声通話、もしくはビデオ通話に対応するボタンを押すことで、呼び出し画面が表示されます。

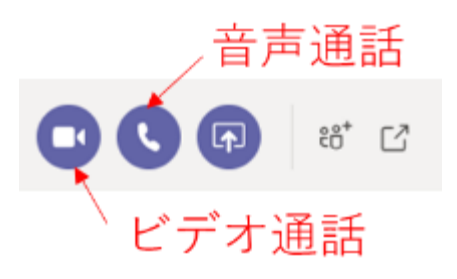

相手が応じると通話が開始されます
# 4 ビデオ会議(Teams)

Teams にはビデオ会議の機能があり、複数人での会議を実施できます。

## 4.1 ビデオ会議の予定作成および参加依頼の送付

まず Teams の画面左にある「予定表」を選択し、画面右上にある「新しい会議」をクリックします。

| $\langle \rangle$        |      |             | ø         | 人、キーワードの物        | 8度、またはコマンドの入力    |                             |                   | 💁 – 🖬 ×          |
|--------------------------|------|-------------|-----------|------------------|------------------|-----------------------------|-------------------|------------------|
|                          | 8    | ■ 予定表       |           |                  |                  |                             |                   | + 新しい会議 🗸        |
| E<br>Frak                | Û    | 今日 < > 2020 | 6月 ~      |                  |                  |                             |                   | 回通~              |
| <b>₩</b><br>7-4          |      | 21<br>IIIII | 22<br>ЛШП | <b>23</b><br>火曜日 | <b>24</b><br>★₩⊞ | <b>25</b><br><sup>木曜日</sup> | 26<br><u>±</u> ₩8 | <b>27</b><br>土曜日 |
| <b>6</b>                 | 午後4時 |             |           |                  |                  |                             |                   |                  |
| <b>17</b><br>72 <b>2</b> | 午後5時 |             |           |                  |                  |                             |                   |                  |
| <b>د</b><br>۳۳           | 午後6時 |             |           |                  |                  | ]                           |                   |                  |
| 77+(%                    |      |             |           |                  |                  |                             |                   |                  |

すると、会議の詳細を設定するページが開くので、以下の①~⑦の必要事項を入力します。

|                   |            |                                     |                        | 人、キーワードの       | 検索、または | はコマンドの入; | 0     |    |    | Pa Cart | - 0 | × |
|-------------------|------------|-------------------------------------|------------------------|----------------|--------|----------|-------|----|----|---------|-----|---|
|                   | ۲          | 新しい会議 詳細 スケシュー                      | ル アシスタント               |                |        |          |       |    |    | 送信      | 間じる |   |
| <b>2</b><br>7+71- | 911        | 、ゾーン: (LTC+09:00) 大阪、札/             | 蜆、東京 ~                 |                |        |          |       |    |    |         |     |   |
| <b>₽</b> -4       | 1/         | 会通第一回                               |                        |                |        |          |       |    |    |         |     |   |
| <b>a</b><br>==    | 2          | <ul> <li>angdothi na ang</li> </ul> | sange X                |                |        |          | +     | 任意 |    |         |     |   |
| 87<br>7218        | 3∎         | 2020/06/24                          | 19:30 ∨ →              | 2020/06/24     |        | 20:00    | ⊻ 30分 | •  | 終日 |         |     |   |
| <b>د</b><br>212   | <b>4</b> 0 | は他 信任におりません。<br>繰り返しなし              |                        |                |        |          |       |    |    |         |     |   |
| 27HB              | 5          | A. 1986 (1994) 113                  | Solo de la             | <i>x</i>       |        |          |       |    |    |         |     |   |
|                   | 6          | 場所を追加                               |                        |                |        |          |       |    |    |         |     |   |
| <b>1</b> 277      | 7          | B Z U ら   ∀ z                       | <u>A</u> #A 121%~<br>9 | $I_s \mid = =$ | = =    | ;; ©     | ÷ …   |    |    |         |     |   |
| ()<br>^167        |            |                                     |                        |                |        |          |       |    |    |         |     |   |

- 会議のタイトルを入力します。
- ② 出席者をメールアドレスで指定します。必須出席者と任意出席者を指定することができます。 ここで指定されたアドレスには、会議へのリンクが記載された参加依頼メールが送信されます。
- ③ 会議の開催日時を指定します。
- ④ 定例会議を作成する場合、開催頻度を設定できます。定例にしない場合は「繰り返しなし」を 選択します。
- ⑤ 「チャネルを追加」をクリックし、表示された作成済みのチャネルから会議を開催したいチャネルを選択します。この場合、そのチャネルに参加しているメンバーは全員その会議に参加できるようになります。
- ⑥ 会議の開催場所を入力します。オンラインの場合、入力の必要はありません。
- ⑦ 議題や参加者など、会議の詳細を入力します。ここで入力した内容は、②で指定したアドレス に送信される参加依頼メールに反映されます。

必要事項を入力すると、画面右上のボタンが「保存」から「送信」に変わるのでクリックします。 すると、会議のスケジュールが予定表に反映され、②で指定した出席者のアドレスに参加依頼メー ルが送信されます。

## 4.2 ビデオ会議への参加

会議には「予定表」、または「参加依頼メール」から参加することができます。

## 4.2.1 「予定表」から参加する

Teamsの画面左にある「予定表」を開き、表示される会議の予定をクリックします。

| $\langle \rangle$ |      |                  | Ø                           | 人、キーワードの検        | 索、またはコマンドの入力                  |                             |
|-------------------|------|------------------|-----------------------------|------------------|-------------------------------|-----------------------------|
|                   | Ē    | 予定表              |                             |                  |                               |                             |
| <b>E</b><br>7995  | ¢    | 今日 < > 2020      | 6月~                         |                  |                               |                             |
| 9-4               |      | <b>21</b><br>∃⊯∃ | <b>22</b><br><sub>月曜日</sub> | <b>23</b><br>火曜日 | <b>24</b><br><sup>水曜日</sup>   | <b>25</b><br><sup>木曜日</sup> |
| <b>6</b><br>1930  |      |                  |                             |                  |                               |                             |
| <b>ः</b><br>728   | 午後7時 |                  |                             |                  |                               |                             |
| <b>5</b> 82       | 午後8時 |                  |                             | ſ                | 会議第一回<br>dan1.7702 in aller 田 |                             |
| 277476-           | 午後9時 |                  |                             |                  | ┣ クリック                        |                             |
| •••               |      |                  |                             |                  |                               |                             |

画面右上にある「参加」をクリックします。

| < >              |     | 🖄 人, 4-7-1                           | ドの快奔、またはコマンドの入力   | 📭 – 🗆 ×                           |
|------------------|-----|--------------------------------------|-------------------|-----------------------------------|
| RED/GNI          | ۲   | 会議第一回 チャット 詳細 スケジュールアシスタント           |                   | 8-0 M                             |
| <b>2</b>         | × ± | (MD取り消し タイムゾーン: (UTC+09:00) 大阪、私務、東京 | 会議のオプション          | 出欠確認                              |
| ₩<br>9-4         | 0   | 会通第一回                                |                   | C 1. KAZ''NGH SALAK I A H<br>HAND |
| 8                | 46  | 必須出席者を追加                             | + 任意              |                                   |
| 12<br>728        | Ē   | 2020/06/24 20:00 ~ -> 2020/06/24     | 20:30 🗸 30 分 🕚 終日 | 100 B                             |
| L.               | Ø   | 繰り返しなし ~                             |                   |                                   |
| <b>1</b><br>7743 | 69  | WENNELD'S HARRY CONTRACTOR           |                   |                                   |

すると、次のような画面が表示されます。

 「カメラのオンオフ」、②「カメラ使用時の背景」、③「マイクのオンオフ」を設定してから 「今すぐ参加」をクリックすると、会議に参加することができます。

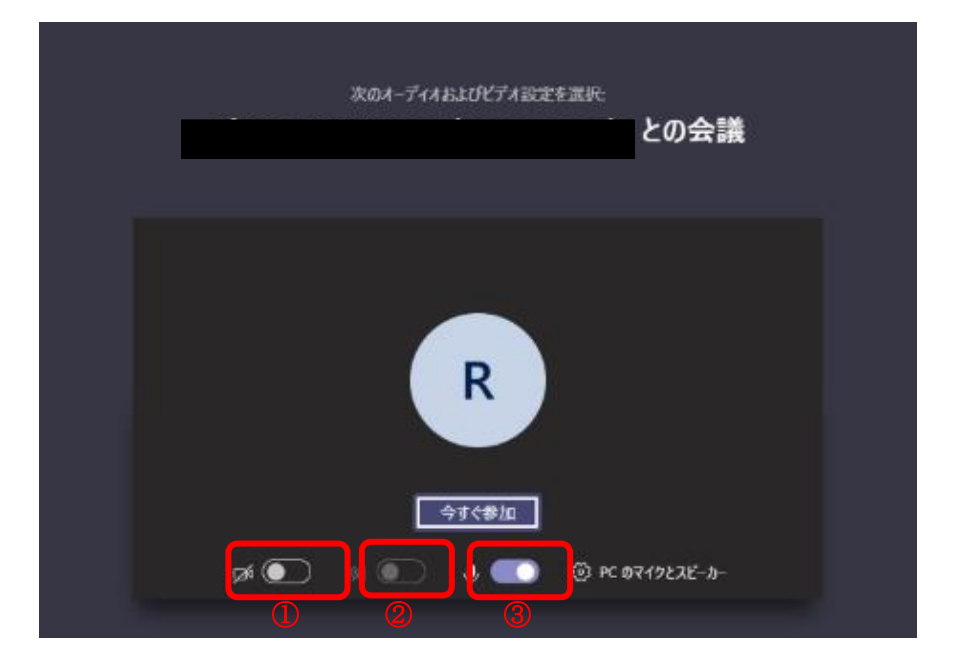

## 4.2.2 「参加依頼メール」から参加する

会議の出席者には参加依頼メールが届きます。そのメールに記されている「Microsoft Teams 会議 に参加」というリンクをクリックします。

| C                   | 3    | ∽ 3月6 − 今全日に3月6 → さらに招待 百アーカイブ 自測時 № 75がの設定 ・・・                                                                                                    |
|---------------------|------|----------------------------------------------------------------------------------------------------|
| 51                  | <. ≺ | 輸調                                                                                                    |
|                     | 5    | e inflation de presente de sur la némera de sur la presente de sur Parte de 1973 - 1975 🖻 🖓 (1975) 1975 - 1975 - |
| .2.11               | L    | 完大:L L L.A. T/E 11.500-1632 (山戸4.75-07)、 、<br>日時 2020月6月22日 15:00-1632 カレンダーの表示<br>協問                                                                                                    |
|                     |      | · → 示紙 • ? 仮示紙 • × #温 •                                                                                                    |
| 30 <b>0-</b><br>174 |      | AT 11 M                                                                                                    |
|                     |      |                                                                                                    |
| ¥-                  | 22   |                                                                                                    |
| ра<br>С             | uca  | Aicrosoft Teams 会議に参加<br>Teams の原動きます。新聞のオブション                                                                                                    |

すると、ブラウザで次のページが開くので、Teams アプリをインストールしていない場合は①を、 している場合は②をクリックします。

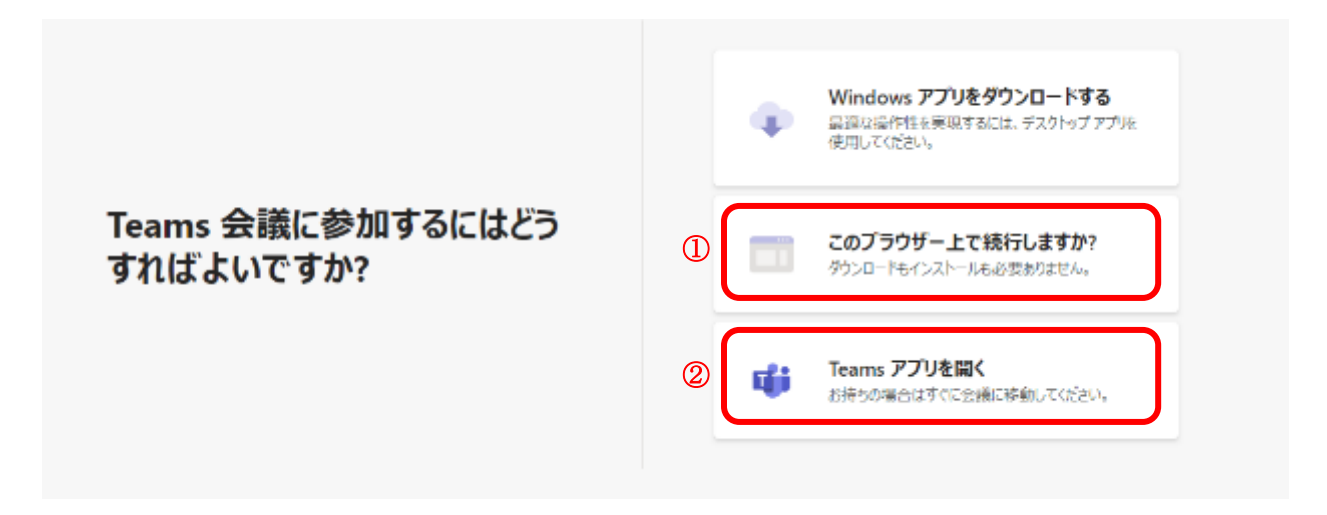

あとは<u>3.2.1</u>の予定表から参加する場合と同様に、①「カメラのオンオフ」、②「カメラ使用時の 背景」、③「マイクのオンオフ」を設定してから「今すぐ参加」をクリックすると、会議に参加で きます。

## 4.3 ビデオ会議で利用できる機能

## 4.3.1 利用可能な主な機能

会議中、画面には以下のようなツールバーが表示されます。これらを用いて様々な機能を利用する ことができます。ここでは以下のアイコンについて、それぞれ簡単に説明します。

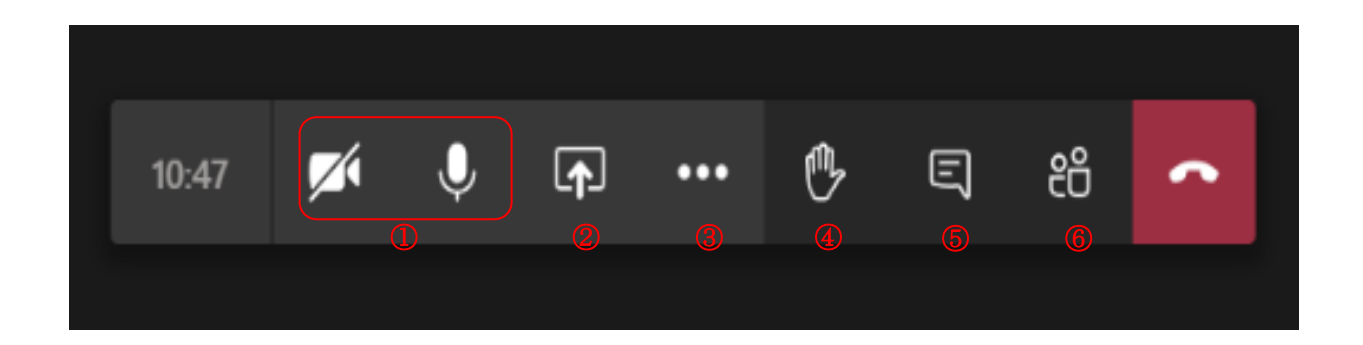

## <u>音声・ビデオ通話</u> 🌌 🛛 🄱

Teams のビデオ会議では、音声とビデオを用いた通話を参加者同士で行うことができます。その際 に使用するカメラやマイクのオンオフは、 をクリックして切り替えることができます。

#### 画面の共有 😱

PC 上の画面や PowerPoint のスライドなどを、他のユーザーと共有することができます。詳しくは 3.3.2 を参照してください。

## その他の機能

デバイスの設定や背景効果の表示などを行うことができます。詳しくは<u>3.3.3</u>を参照してください。

#### 手を挙げる 🕑

参加者の意思表示や質問したい際に使える機能です。発表者の発言を邪魔することなく、簡単に意思表示を行えます。 をクリックすると手を挙げた状態になり、ユーザーの一覧に反映されます。ユーザーの一覧は 20 をクリックすることで表示することができます。もう一度 2 をクリックすると、手を下げた状態に戻ります。

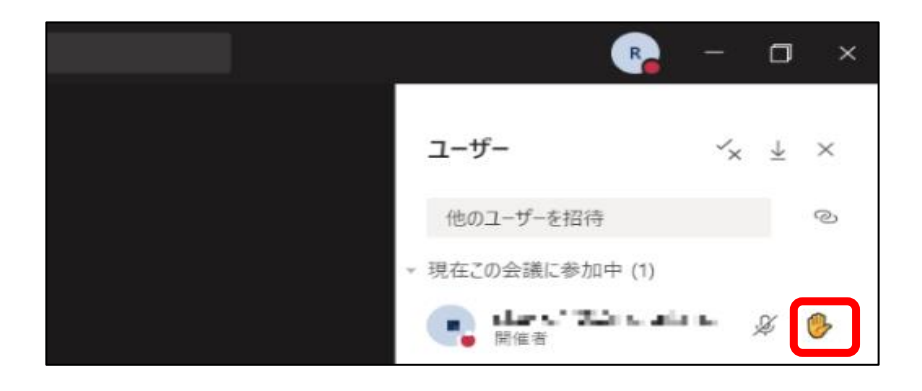

#### 会議のチャットに参加

チャットでは、発表者の発言を邪魔することなく参加者同士でコミュニケーションをとることができます。 をクリックすると画面の右側にチャット欄が表示され、下部にあるメッセージ入力欄からメッセージを送信することができます。

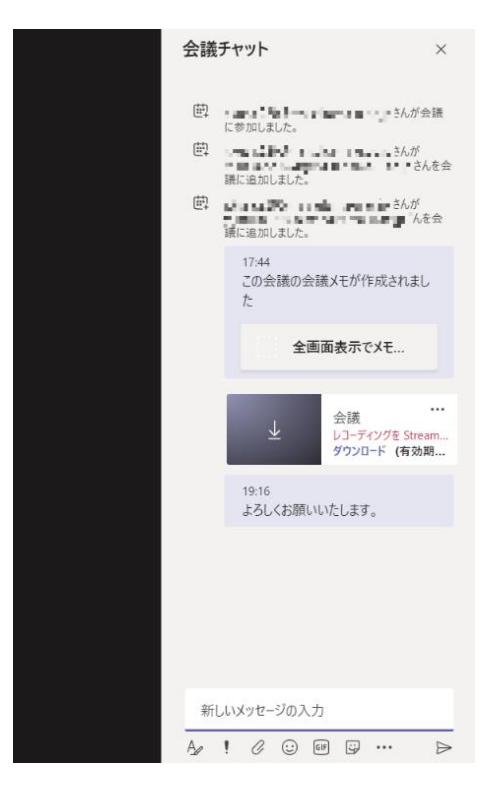

#### ユーザーの管理 🔠

ユーザーの管理を行うことができます。 20 をクリックすると、会議に参加しているユーザーの一覧が表示されます。ユーザー名にマウスカーソルを合わせると現れる \*\*\* をクリックすると、下図のようにユーザー管理メニューが表示されます。

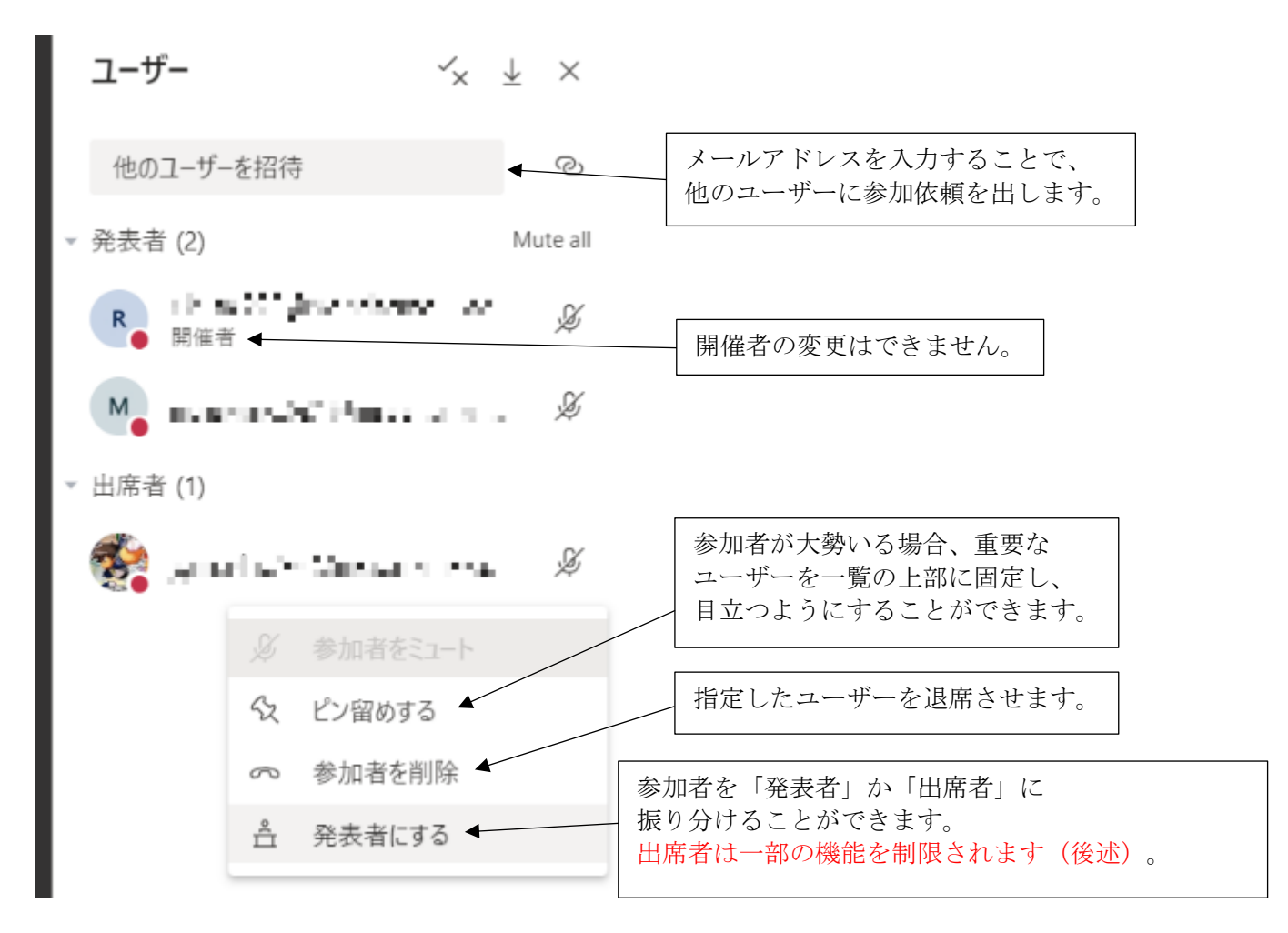

ユーザーは役割によって、利用できる機能に差があります。

| 利用できる機能                     | 開催者        | 発表者        | 出席者        |
|-----------------------------|------------|------------|------------|
| 音声・ビデオによる通話                 | $\bigcirc$ | $\bigcirc$ | $\bigcirc$ |
| 会議チャットへの参加                  | $\bigcirc$ | $\bigcirc$ | $\bigcirc$ |
| ウィンドウ等の共有機能                 | $\bigcirc$ | $\bigcirc$ | ×          |
| PowerPoint 共有時の個人的なスライドの閲覧  | $\bigcirc$ | $\bigcirc$ | $\bigcirc$ |
| PowerPoint 共有時にスライドの制御権をもらう | $\bigcirc$ | $\bigcirc$ | ×          |
| 他のユーザーの管理                   | 0          | 0          | ×          |
| レコーディングの開始と停止               | 0          | 0          | ×          |

#### 4.3.2 画面の共有

会議では、他のユーザーとPCの画面やPowerPointのスライドを共有することができます。まずは、 会議中のツールバーに表示される以下のアイコンをクリックします。

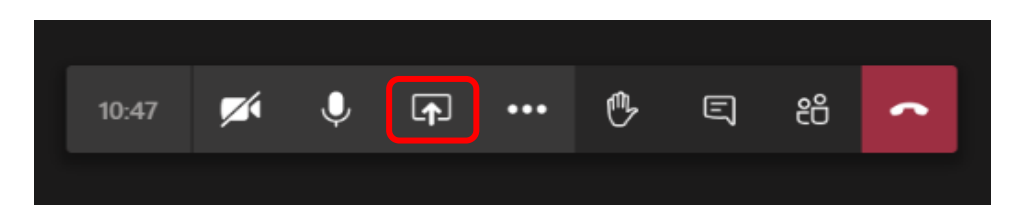

すると、画面下部に共有メニューが開かれ、自分が今開いているウィンドウや PowerPoint のファイ ルー覧が表示されるので、共有したい画面を選択します。①ではデスクトップやウィンドウ、②で は PowerPoint のスライドを共有します。

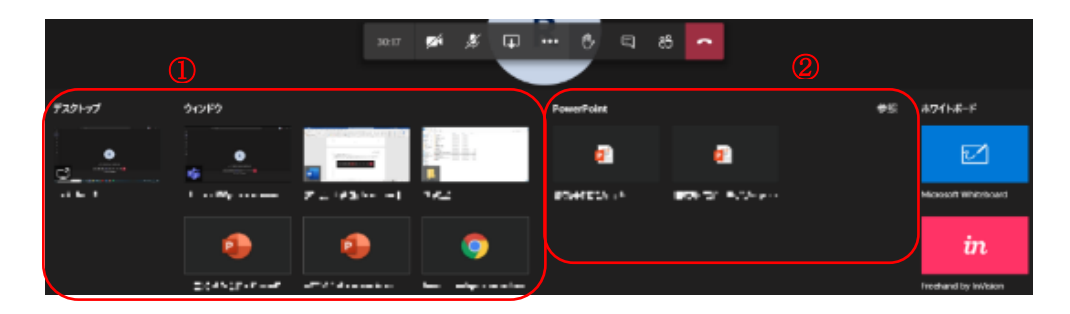

#### ① 「デスクトップ」・「ウィンドウ」の共有

PC上の画面を他のユーザーと共有します。「デスクトップ」では、自分のPC画面上のすべてを共有 します。「ウィンドウ」では、選択したウィンドウのみを共有します。共有中の画面は赤の枠線で 囲まれます。

共有中、PC 画面の上部中央にマウスカーソルを動かすとツールバーが表示されます。

| ~ | 発表中 |   | 制御を渡す | ~ | Ø [ | 発表を停止 | 4 |
|---|-----|---|-------|---|-----|-------|---|
|   | ×   | + |       |   |     |       |   |

ツールバーの「発表を停止」をクリックすることで画面の共有を終了します。システムオーディオ も共有したい場合は ■ をクリックします。「制御を渡す」では、共有中の画面(赤の枠線で囲わ れたウィンドウ)の制御権限を指定したユーザーに渡すことができます。制御権限を渡されたユー ザーは、共有中の相手の画面をリモートで操作することができるようになります。

一方で自分以外のユーザーが画面共有を行っている場合、ツールバーから「制御を要求」すること ができます。

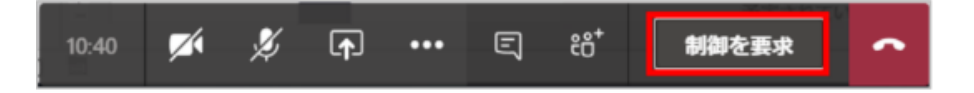

#### ② <u>「PowerPoint」の共有</u>

Teams にアップロードしてある、または自分のパソコンに保存してある PowerPoint のファイルをス ライドショーのように共有できます。

共有メニューから共有したい PowerPoint のファイルを選択します。共有したいファイルがない場合、 「参照」のボタンから新たにファイルをアップロードします。

| PowerPoint  |           | 参照 ホワイトボード                   |
|-------------|-----------|------------------------------|
| <b>1</b>    | <b>1</b>  | 📬 チームとチャネルを参照                |
| -           |           | <ul> <li>OneDrive</li> </ul> |
| MINING STOP | ante núme | ♪ コンピューターからアップロード liteboard  |
|             |           |                              |

するとスライドが参加者に共有され、画面に操作メニューが表示されます。「<」や「>」をクリ ックしてスライドを戻ったり進んだりすることができます。「発表を停止」で共有を終了します。

| く スライド 1 / 31 〉 ③ 発表を停止 |       |   |   |  |
|-------------------------|-------|---|---|--|
|                         | 09:36 | M | Þ |  |

他のユーザーは以下のような操作メニューが表示され、共有されているスライドのページを自由に 閲覧することができます。このとき自分が表示しているページは他のユーザーには反映されません。 「発表者へ」をクリックすることで、発表者が表示しているページに戻ります。発表者は、前後の スライドを勝手に閲覧されるのが不都合な場合、 アイコンをクリックすることでこの操作を無 効化することができます。

「発表者」に割り当てられているユーザー(<u>3.3.1</u>の主な機能のなかの「ユーザーの管理」を参照) は「制御する」ボタンをクリックすることで、スライドの操作権限を受け取ることができます。こ のとき自分が表示しているページは**他のユーザーにも反映されます**。

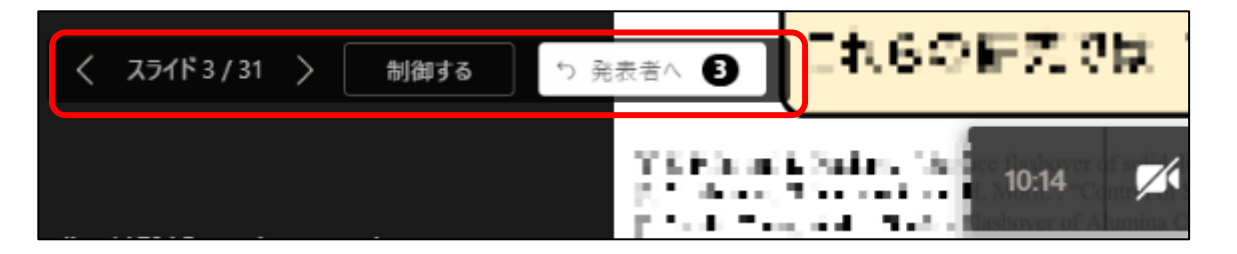

## 4.3.3 その他の機能

会議中のツールバーにある 🔤 をクリックすると、様々な機能の利用・設定が可能です。

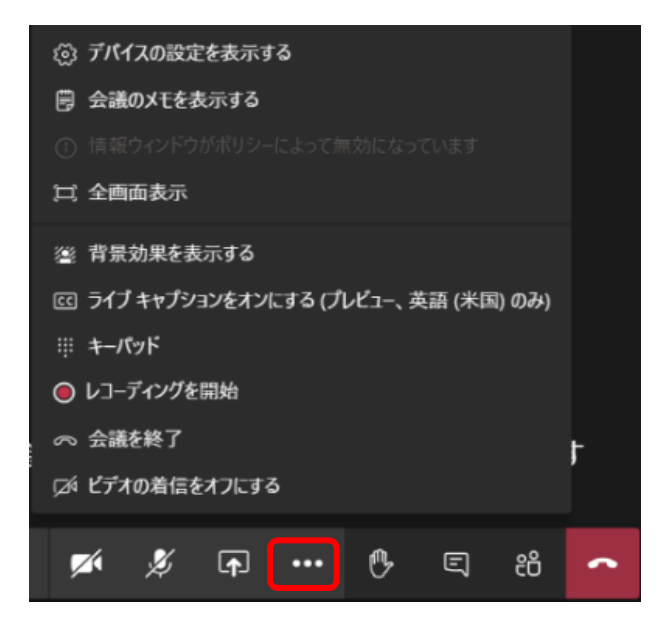

それぞれについて簡単に紹介します。

#### <u>デバイスの設定を表示する</u>

使用するスピーカー、マイク、カメラのデバイス設定を行うことができます。

| デバイスの設定                            | ×                                  |   |
|------------------------------------|------------------------------------|---|
| オーディオ デバイス                         | 使用可能なデバイスから                        |   |
| PC のマイクとスピーカー                      | ~ 使用したいものを選択します                    |   |
| スピーカー                              |                                    |   |
| Speakers/Headphones (2- Realtek(R) | ✓ スピーカーの音量を設定します                   |   |
| çati•                              |                                    |   |
| マイク                                |                                    |   |
| マイク (2- Realtek(R) Audio)          | ✓ / マイクが音を拾っているか確認できま <sup>-</sup> | す |
| <i>¥</i>                           |                                    |   |
| カメラ                                |                                    |   |
| Integrated Webcam                  | ~                                  |   |
|                                    |                                    |   |

#### 会議のメモを表示する

会議中にメモを取り、他のユーザーと共有することができます。

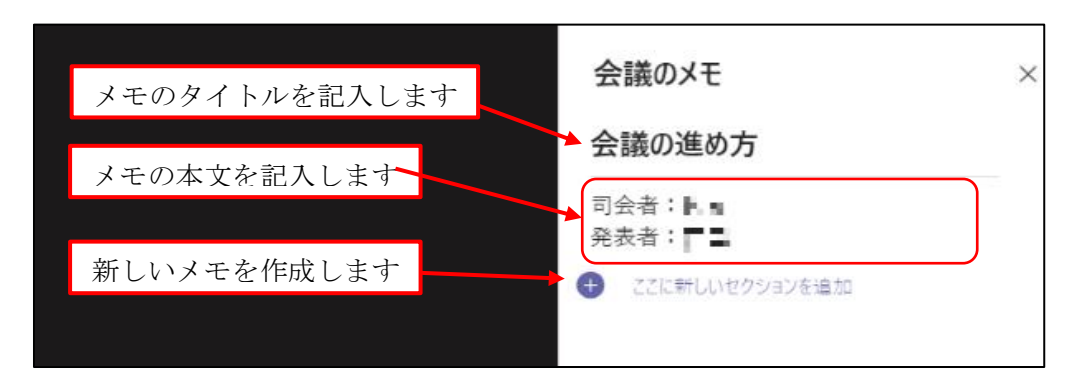

#### 全画面表示

Teams を全画面表示にします。全画面を終了するにはもう一度同じボタンをクリックするか、キー ボードの Esc キーを押します。

#### <u>背景効果を表示する</u>

通話にカメラを使用する際、カメラに映る背景を仮想背景に変更することができます。

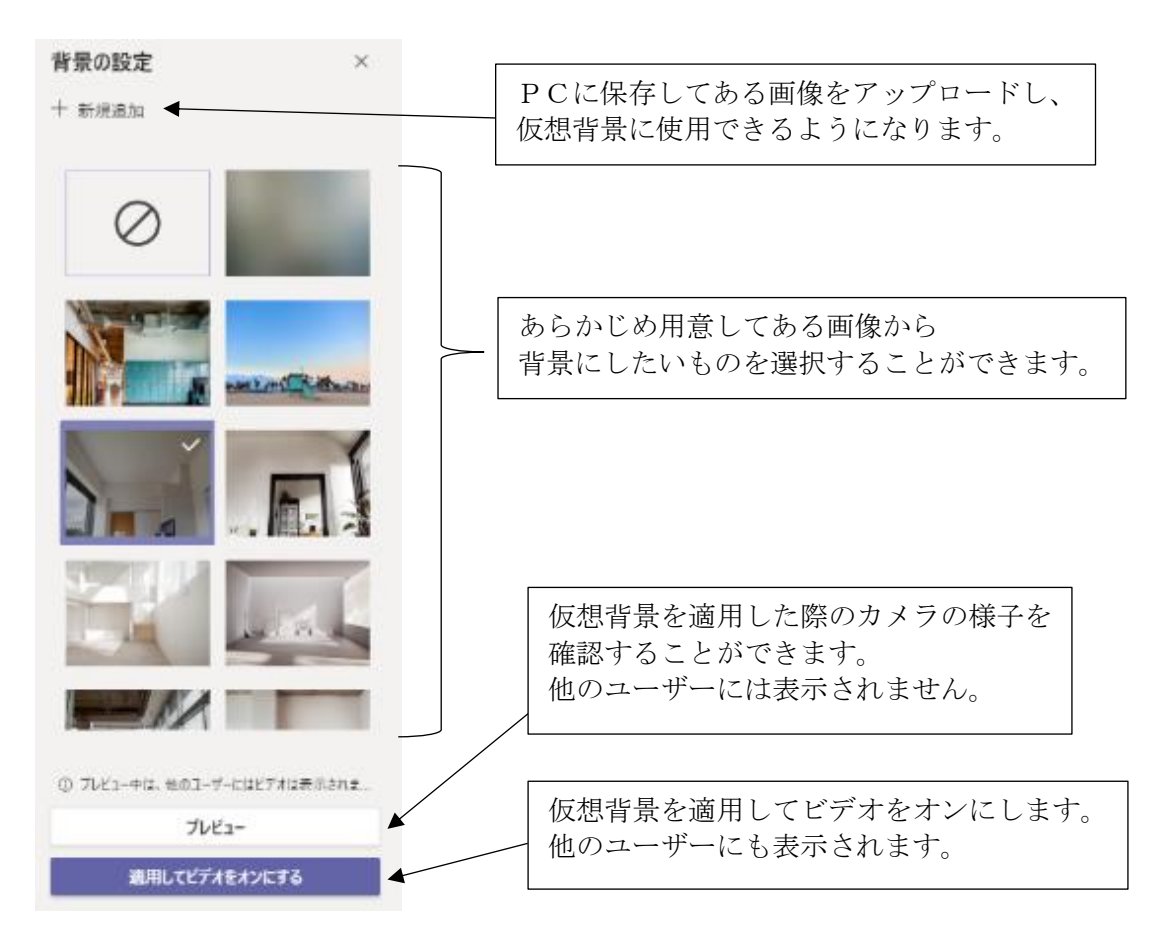

#### <u>ライブキャプションをオンにする</u>

参加者の発言に自動で字幕を付けることができます。まだ完全ではない機能であり、日本語には対 応していません。

<u>キーパッド</u> キーパッドを使用できます。

#### レコーディングを開始

会議の様子を録画することができます。録画を停止するときは、もう一度同じボタンをクリックし ます。録画データは会議チャットか、会議開催したチャネルからダウンロードすることができます。

#### <u>会議を終了</u>

会議を終了します。

# ファイルタブ関係(Teams)

Teams では、チャットとチャネルという2つの場所でファイルをやり取りすることができます。

## 5.1 チャットファイルの操作

#### 5.1.1 ファイルの共有

チャネル、チャットの画面に [ファイル] タブがあります。 以下で説明するように、チャットでファイルを共有するためには、二通りの操作方法を利用できます。

一つ目の方法では、下記の画面のように操作します。

① [ファイル] タブを選択します。

[ファイル] タブの下にある「共有」をクリックします。

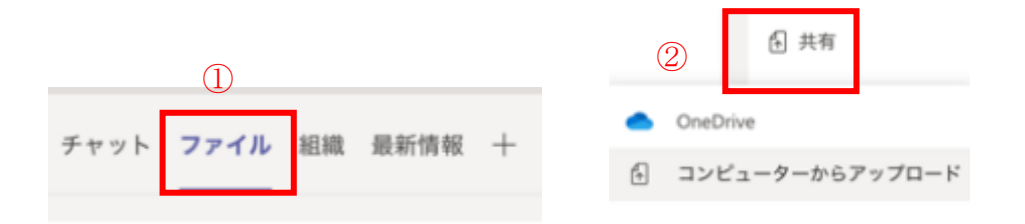

二つ目の方法では、下記の画面のように操作します。「新しいメッセージの入力」の下にあるゼム クリップの形状の「添付」のボタンを使って共有できます。

| • | OneDrive |  |
|---|----------|--|
| 0 |          |  |

上の画像に示されているように、ファイルのソースには二つがあります。自分の OneDrive アカウン トのクラウドからアップロードする方式と、自分のパソコンのハードディスクからアップロードす る方式です。 OneDrive からアップロードする場合は、下記の画面にしたがって操作します。

- ① 「OneDrive」をクリックします。
- ② 出てきた画面の中にアップロードしたいファイルを選択します。
- ③ 「共有」をクリックします。

| _ | 1        |          | 📥 Doo | 2<br>suments              |       | 3  |
|---|----------|----------|-------|---------------------------|-------|----|
| ۲ | OneDrive |          | 種類    | 名前                        | キャンセル | 共有 |
| 4 | コンピューター  | からアップロード |       | Microsoft Teams チャット ファイル |       |    |
|   |          |          | 4     | 聴講届.doc                   |       |    |

自分のパソコンのハードディスクからアップロードする場合は、下記の画面にしたがって操作します。

「コンピューターからアップロード」をクリックします。

- ② 出てきた画面の中に、アップロードしたいファイルを選択します。
- ③ 「開く」をクリックします。

|     |    |                 |                           | R424 | 0                   | Q, 92.8 |                |   |
|-----|----|-----------------|---------------------------|------|---------------------|---------|----------------|---|
|     |    | (2)             | 6.6                       |      | <b>用用日</b>          | ~ 94X   | 81             | ٦ |
| _   |    |                 | B BREAK                   |      | 2020/04/01203 54:57 | 72.68   | Microst (.doc) |   |
| (1) | -  | OneDrive        | - REE                     |      | 2020/84/01210 14 84 | 1.0.45  | 10/88          | _ |
|     |    |                 | · 2020-0-7-0.00           |      | 2020/04/01213 14:53 | 251 KB  | POF#IE         |   |
|     | ¢. | コンピューターからアップロード |                           |      |                     |         |                |   |
|     |    |                 |                           |      |                     |         |                |   |
|     |    |                 |                           |      |                     |         |                |   |
|     |    |                 |                           |      |                     |         | _              |   |
|     |    |                 |                           |      |                     | 3       |                |   |
|     |    |                 | ₩ <b>₩</b> 7 <i>×1</i> -5 |      |                     | #+>\$5  |                |   |

結果は以下のようになります。チャットボックスにメッセージとしてファイルが出現しました。

| <sup>17:56</sup><br>ファイルを共有しました |   |
|---------------------------------|---|
| 🔁 聴講届.doc                       |   |
|                                 | 0 |

なお、チャット(グループチャットを含む)で共有したファイルですので、チャットのメンバーし かアクセスできません。 また、自分のパソコンからアップロードされたファイルはすべて、自分の OneDrive アカウントに自動的にアップロードされます。

OneDrive を確認すると、下記の画面のように、「Microsoft Teams チャット ファイル」というフ ォルダーに保存されていることがわかります。

| OneDrive                     |          |         |          |                |  |  |
|------------------------------|----------|---------|----------|----------------|--|--|
| + 新規 〜 「〒 アップロード             | 3月間 もり   | リンクをコピー | ± ダウンロード | ▲ OneDrive で倒く |  |  |
| OneDrive > Microsoft Teams # | ヤット ファイル | 1       |          |                |  |  |
|                              |          |         |          |                |  |  |
| D 68-                        |          | 果新日時上。  | ~        |                |  |  |

## 5.1.2 ファイルを開く

Teams でアップロードされたファイルは Teams、ブラウザ、Office アプリで編集することができま す。ただし、Teams とブラウザで編集する方式はまだ完全には機能していません。そのため、 Office アプリ(デスクトップアプリ)の使用をお勧めします。

ファイルを開くためには、以下の二つの操作を利用できます。

操作手順(1)

① 送ったファイルの右にある をクリックします。

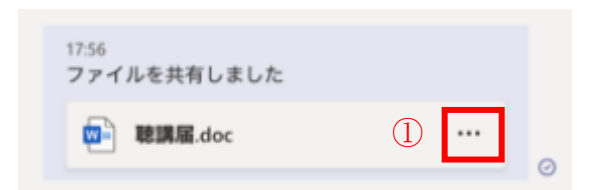

プルダウンメニューのなかの「デスクトップアプリで開く」を選択して、ファイルを開きます。

| Teams で編集       |
|-----------------|
| 💶 デスクトップ アプリで開く |
| 🚛 ブラウザーで開く      |
| 业 ダウンロード        |
| ④ リンクを取得        |
| ご これをタブで開く      |
|                 |

操作手順(2)

- ① [ファイル] タブに入ります。
- ファイルをチェックします。

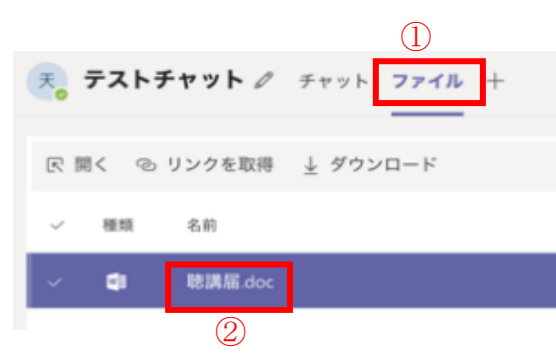

- ③ 「開く」をクリックします。
- 「デスクトップアプリで開く」をクリックします。

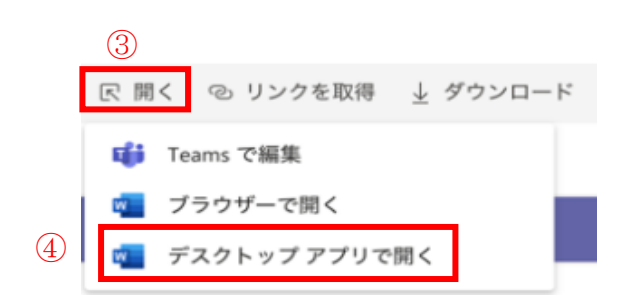

## 5.1.3 ファイルの削除

2.5.2 に書かれているように、チャットのメッセージを削除することができます。メッセージを削除すると、メッセージ内のファイルもそのまま消えます。さらに、OneDriveの中に保存されているファイルも自動的に削除されます。

|            | 4.4 | • 🖯 😌 😄 😁 🚥                                      |                  |
|------------|-----|--------------------------------------------------|------------------|
| 6/12 18:54 |     | <ul> <li>□ このメッセージを保存する</li> <li>✓ 編集</li> </ul> |                  |
|            | 1   | <ul> <li>         前 前除</li></ul>                 | 2                |
|            |     | 口袋 イマーシブ リーダー                                    | このメッセージは削除されました。 |
|            |     | その他の操作 >                                         |                  |

その他に、次のような手順でもファイルの削除が可能です。

- ① Microsoft Teams の [ファイル] タブに入ります。
- ② 「OneDrive」を選択します。
- ③ 「Microsoft Teams チャット ファイル」というフォルダーに入ります。

|   |           | ファイル                  | OneDrive                                               |          |  |  |  |
|---|-----------|-----------------------|--------------------------------------------------------|----------|--|--|--|
|   | Feyb.     | ビュー<br>① 最近使ったアイテム    | + 新規 ∨ 〒 アップロード 😳 同期 🕫 リンクをコピー 🛓 ダウンロード 🛥 OneDrive で飼く |          |  |  |  |
|   | 8         | 📫 Microsoft Teams     | OneDrive > Microsoft Teams チャット ファイル                   | 3        |  |  |  |
|   |           | ± ダウンロード<br>2         | ○ 名前 >                                                 | 実新日時 ↓ ~ |  |  |  |
|   | L         | クラウドストレージ<br>OneDrive | · · · · · · · · · · · · · · · · · · ·                  | 8 分前     |  |  |  |
| 1 | 2<br>771h | ]                     |                                                        |          |  |  |  |

- ④ 削除するファイルを選択します。
- ⑤ 「削除」をクリックします。

|      | ファイル                  | OneDrive                                                          |
|------|-----------------------|-------------------------------------------------------------------|
|      | ビュー<br>① 最近使ったアイテム    | ■ 開く ∨ つ リンクをコピー ± ダウンロード 自 削除 № 名前の変更 ▲ OneDrive で開く 3 移動 10 コピー |
|      | 📫 Microsoft Teams     | OneDrive > Microsoft Teams チャットファイル                               |
|      | ± #0>0-F              | SHI         XHEMI                                                 |
| L.   | クラウドストレージ<br>OneDrive | ◎ ● <sup>- *</sup> 認課星doc ··· * * 分前                              |
| 274A |                       |                                                                   |

削除後、もしそのファイルをチャットで開こうとすると、下記の画面が出てきます。

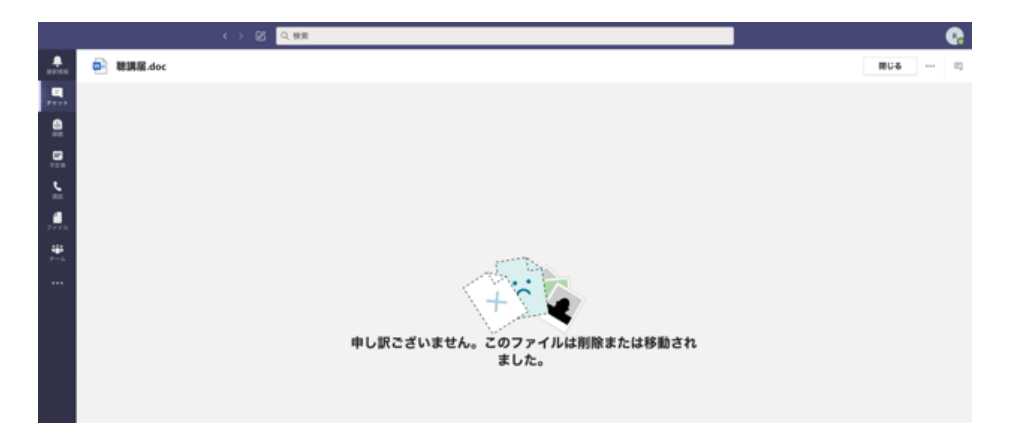

これは上述したように、送ったファイルはすべて OneDrive の「Microsoft Teams チャット ファイル」に保存されているためです。参照先のファイルを削除してしまえば、メッセージが残った状態でもファイルを参照できなくなります。

## 5.2 チャネルファイルの操作

#### 5.2.1 ファイルの共有

チャネルでファイルをアップロードする方法は、基本的にチャットでアップロードする方法と同じ です。

あるチャネルにおいて、前述のように「添付」のボタンを使うか、または[ファイル]タブに入っ てから「アップロード」をクリックして、ファイルをアップロードします。

| デスト局チャンネル 投稿 ファイル メモ 十    |                                |                                  |  |  |  |
|---------------------------|--------------------------------|----------------------------------|--|--|--|
| + 新規 ∨ 〒 アップロード Q 同局 ⊕ 93 | ックモコピー 土 ダウンロード 十 クラウドストレージを追加 | Dambin TIK デポスクドキュメント マンドマンドをした。 |  |  |  |
| テスト用チャンネル                 |                                |                                  |  |  |  |
| 4.0 v                     | RHDR L v RHR v                 |                                  |  |  |  |

結果は以下のようになります。

| R | test1.123@ms.saitama-u.ac.jp 18:06 |     |  |
|---|------------------------------------|-----|--|
| - | WIRE doc                           | *** |  |
|   | ↓ 道信                               |     |  |

ファイルの保存先に関して一つ注意があります。チャットでアップロードされたファイルは自分の OneDrive に保存されますが、チームのチャネルでアップロードされたファイルは SharePoint で保 存されます。SharePoint については <u>4.3</u>を参照してください。

## 5.2.2 ファイルを開く

アップロードしたファイルはメッセージを使って開くことができます。以下の操作でも開くことができます。

- [ファイル] タブに入ります。
- ② 開きたいファイルをチェックします。
- ③ ファイル名の右にある をクリックします。
- ④ 出てきたメニューの中に「開く」を選択します。
- ⑤ 「Word で開く」を選択します。

|   | □ テスト用チャンネル 投稿   | ファイルメモ     | +     |          |      |                 |   |
|---|------------------|------------|-------|----------|------|-----------------|---|
|   | ■ 開く ~ ゆ リンクをコピー | 凹 これをタブで開く | $\pm$ | ダウンロード   | 前 削除 | -⇔ 上部に固定        |   |
|   | テスト用チャンネル        |            |       |          |      |                 |   |
|   | ② 名前 ∨           |            |       | 更新日時 ↓ 〜 |      |                 |   |
| 2 | ♥ 聴講届.doc        | 3          | 開<    |          | >    | Word Online で開く | 5 |
|   |                  |            | リング   | クをコピー    |      | Word で開く        |   |
|   |                  |            | これな   | をタブで開く   |      | Teams で編集       |   |
|   |                  |            | ダウン   | ソロード     |      |                 |   |
|   |                  |            | 削除    |          |      |                 |   |

### 5.2.3 ファイルの削除

アップロードしたファイルの削除は、以下の手順にしたがって操作します。

- 「ファイル」をクリックします。
- ⑦ 開きたいファイルをチェックします。
- ③ 削除をクリックします。出てきた画面で確認ボタンを選択します。

|     | GI 73  | スト用チャンネル   | 投稿 ファイル メモ                      | +    |          |      |          |  |
|-----|--------|------------|---------------------------------|------|----------|------|----------|--|
|     | 🗾 開<   | ∨ ⊙ リンクをコピ | <ul> <li>一 凹 これをタブで制</li> </ul> | 8< ⊥ | ダウンロード   | 前 削除 | -🛱 上部に固定 |  |
|     | テスト用   | チャンネル      |                                 |      |          | 3    |          |  |
| (2) | ⊘ 名前 ∨ |            |                                 |      | 更新日時 ↓ 〜 |      |          |  |
| Ŭ   | ✓ 聴講局  | .doc       |                                 |      | 7月17日    |      |          |  |

誤って削除してしまったファイルは Teams で復元できませんが、4.3 SharePoint で復元できます。

#### 5.3 SharePoint

SharePoint は Microsoft が提供する、チームのファイル共有のためのスペースです。主にドキュメント管理のために利用されます。また、ファイルのバージョン管理も可能です。

### 5.3.1 基本操作

下記の画像のように「SharePoint で開く」をクリックします。

| 100 テスト用チャンネル 投稿 ファイル  | + 34. 4                                           | "* O          |
|------------------------|---------------------------------------------------|---------------|
| + 新規 ∨ 〒 アップロード - Q 同間 | ④ リンクをコピー ± ダウンロード + クラウドストレージを追加 書 SharePointで倒く | □ 4<<<0>₹<₹\$ |
| テスト用チャンネル              |                                                   |               |
| 6.0 v                  | D RHOW L- RHW-                                    |               |
|                        |                                                   |               |

ここでは「テスト用チャンネル」というチャネルにおいて「聴講届.doc」というファイルをアップ ロードしていたとします。よって、このファイルが「ドキュメント」のなかの「テスト用チャンネ ル」というフォルダーに表示されることを確認できます。

| + 紙紙 ∨ 〒 アップロード ∨ 🖉 クイック編集 | 增 共有 | 🐵 リンクをコピー | Q PM | 圭 ダウンロード | 🐔 Excel にエクスポート | ✤ PowerApps ∨ | A net $\sim$ |
|----------------------------|------|-----------|------|----------|-----------------|---------------|--------------|
| ドキュメント > テスト用チャンネル         |      |           |      |          |                 |               |              |
| 0                          |      |           |      |          |                 |               |              |
| "HIRE doc                  | 0    | 2000 V    |      |          |                 |               |              |
| BIRLE.doc                  | 6    | 8.0-0     |      |          |                 |               |              |

なお、Teams のチャネルを消去しても SharePoint に保存したファイルが消えないことにご注意くだ さい。そのため、これらのファイルを手動で消去する必要があります。

## 5.3.2 ファイル編集(SharePoint)

チームの共有スペースでフォルダーを作ることができます。そして下記の画像に示すように、ファ イルを作成し、オンラインで編集することも可能です。

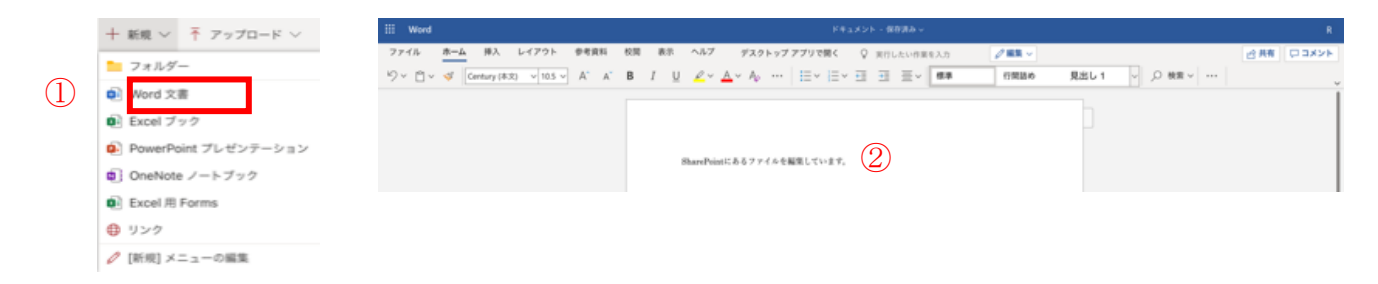

## 5.3.3 ファイルの共有

ファイルを共有するには以下の手順で操作します。

下記画面のように
 を選択します。

|   |           |     | <b>6</b> | 聴講届.doc    | 1 | Ê | : |  |
|---|-----------|-----|----------|------------|---|---|---|--|
| 2 | 表示された画面の中 | にメー | ルアト      | ドレスを入力します。 |   |   |   |  |

③ リンクを送信します。

| リンクの送信 ··· ×                                                             |   |
|--------------------------------------------------------------------------|---|
| (1) リンクを知っている 埼玉大学 のユーザー<br>が編集できます >>>>>>>>>>>>>>>>>>>>>>>>>>>>>>>>>>>> |   |
| test.t.123@ms.saitama-u.c.jp                                             | 2 |
| メッセージの追加 (省略可能)                                                          |   |
| 88                                                                       | 3 |
| © 團                                                                      | • |
| リンクのコピー Outlook                                                          |   |

もしくは「リンクのコピー」を選択して、クリップボードにリンクを保存することもできます。以下の手順で、クリップボードに保存されたリンクをメール等に貼り付けて送信することが可能です。

上記の画面で「リンクのコピー」をクリックすると、下記の画面が出てきます。

| <b>リンクを作成しました</b><br>下記のリンクをコピーしてください。 |         |
|----------------------------------------|---------|
| https://suitc.sharepoint.co            | - 22-   |
| (ビングを知っている 組織<br>が編集できます               | のユーザー > |

 $\times$ 

ここで「リンクを知っている組織のユーザーが編集できます」をクリックすることによって、リン クのアクセス権限を設定することができます。 下記の画面のように「編集を許可する」のチェックを外せば、ファイルを編集できない形で共有することが可能になります。

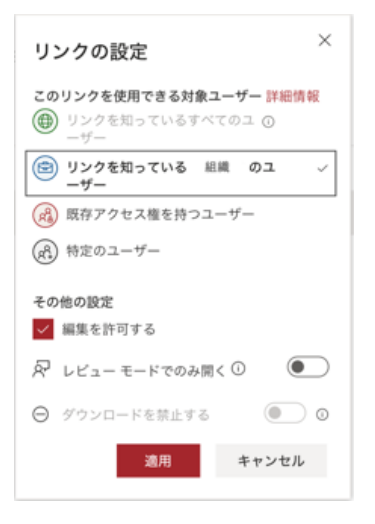

- もしアクセス権限を特定のメンバーに与えたい場合は、以下のように設定します。
- 「特定のユーザー」をクリックします。
- ② 相手のメールアドレスを入力してリターンキーを押します。一度に複数のユーザーを入力する ことも可能です。

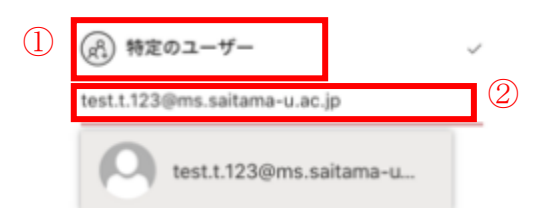

なお、リンクをクリックして開かれたファイルは、SharePoint にあるファイルそのものであること にご注意ください。つまり、開いたファイルをそのまま編集すると、SharePoint に保存されている ファイルが変更されます。下記の画面に示すように、Word で編集されているファイルは Teams の 「テスト用チャンネル」にあるものですので、保存の際にご注意ください。

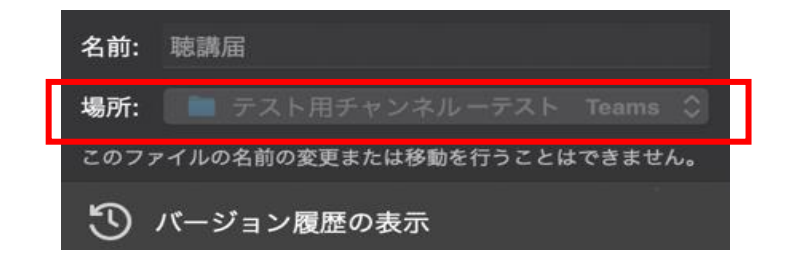

## 5.3.4 ファイル削除

SharePoint のファイルとフォルダーの消去は、以下の手順で操作します。

① チャネル名の右にある 🧾 をクリックします。

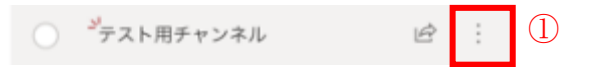

② プルダウンメニューのなかの「削除」を選択して、消去します。

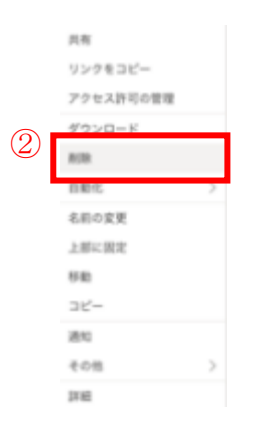

なお、Teams でチャネルのファイルを削除すると SharePoint 上でもファイルが削除されます。逆も 同様です。

誤って削除したファイルは、SharePoint で復元することができます。

- ① 「ゴミ箱」に移動します。
- ② 復元したいファイルをチェックします。
- ③ 「復元」をクリックします。

|     | ▶ 検索                     | 直 削除 5 復元 |
|-----|--------------------------|-----------|
|     | ホーム                      | 3         |
|     | スレッド                     | ごみ箱       |
|     | ドキュメント                   |           |
|     | ノートブック                   |           |
|     | ページ                      |           |
|     | サイト コンテンツ                |           |
| (1) | ごみ箱                      |           |
| 1   | ·ハージ<br>サイト コンテンツ<br>ごみ箱 |           |

#### 5.3.5 プライベートチャネルに関する操作

<u>1.1</u>で述べたように、チャネルを作る際にプライバシーに関する選択肢は二つあります。「標準 -チーム全員がアクセスできます」と「プライベート - チーム内のユーザーの特定のグループしか アクセスできません」の二つです。

一つ目の選択肢「標準 - チーム全員がアクセスできます」を選択すると、公開のチャネルが作れま す。そのチャネルのファイルは誰でも見えます。

二つ目の選択肢「プライベート - チーム内のユーザーの特定のグループしかアクセスできません」 を選ぶとプライベートチャネルを作れます。プライベートチャネルに保存されているファイルはそ のチャネルのメンバーしか見えません。

たとえば以下のように、二つのプライベートチャネルを作ります。

プライベートチャネルA A フライベートチャネルB A

それぞれのチャネルにアクセス権限を設定すると、メンバーとして登録されているフォルダーのみ が表示されるようになります。実際にそのチャネルの SharePoint を開けると、「ドキュメント」フ ォルダーの中にアクセスが許可されたチャネルのフォルダーしか表示されません。

| ホーム       | + 新規 ∨ 〒 アップロード ∨ 🖉 クイ・     | *-A       | 🕂 朝境 🗸 🌴 アップロード 🏏 🧷 クイック編   |
|-----------|-----------------------------|-----------|-----------------------------|
| ~-9       | ドキュメント                      | ページ       | ドキーマント                      |
| ドキュメント    |                             | ドキュメント    | 77777                       |
| 親チーム      | C 8.8 ∨                     | ###       | - an -                      |
| サイト コンテンツ | 늘 <sup>イ</sup> プライベートチャネル A | 857 M     | □ <sup>2</sup> プライベートチャネル B |
|           |                             | サイト コンテンツ |                             |
| 20相       |                             | ごみ箱       |                             |
| 88        |                             |           |                             |
|           |                             |           |                             |
|           |                             |           |                             |

# 6 Microsoft Forms

Microsoft Forms は、Microsoft365 の機能の一つです。アンケートやクイズ (テスト)を簡単な操 作で作成することができます。作成したアンケートやクイズは、マルチデバイスでの回答が可能 で、回答は即時に集計されます。また、データを簡単に Excel にエクスポートできるため、Excel を使った分析も可能です。

#### 6.1 フォームの作成

#### 6.1.1 アンケートの種類

- ① ホーム画面の「新しいフォーム」をクリックします。
- ② 「無題のフォーム」にアンケートのタイトルを入力します(任意)。 <sup>図</sup> をクリックすれば、自分のアカウントの OneDrive やローカル PC、外部記憶装置から画像を追加できます。
- ③ 「説明を入力してください」に追加で詳細な説明も入力できます(任意)。

| 質問            | 応答 |
|---------------|----|
| 2             |    |
| 無題のフォーム       |    |
| ③ 説明を入力してください |    |
| 十 新規追加        |    |

④ 「新規追加」をクリックすると、8種類の質問形式を選択できます。

|     | 質問          | 応答 |
|-----|-------------|----|
|     |             |    |
|     | 無題のフォーム     |    |
|     | 説明を入力してください |    |
| (4) | 十 新規追加      |    |

「新規追加」をクリックすると、以下のように表示されます。

| + | ● 選択肢 | Abc テキスト | 山 評価 | 🛗 日付 | $\sim$     |                         |
|---|-------|----------|------|------|------------|-------------------------|
|   |       |          |      |      | 1↓ ∋       | ランキング                   |
|   |       |          |      |      | ע <u>ו</u> | リッカート ①                 |
|   |       |          |      |      | ⊼ ⊃        | <sup>7</sup> ァイルのアップロード |
|   |       |          |      |      | 1 N        | et Promoter Score®      |
|   |       |          |      |      | D t        | 2クション                   |

それぞれの項目について簡単に紹介していきます。

#### 選択肢

- ① 質問に対して選択肢で回答させたい場合に用います。
- ② 「質問」に質問、アンケートの内容を入力します。
- ③ 「このオプションの名前を入力してください。」に回答を入力します。
- ④ 「+オプションを追加」をクリックすれば選択肢を増やせます。
- ⑤ 「"その他"オプションの追加」をクリックすれば、回答者が自由に入力できる"その他"の 選択肢が作成できます。
- ⑥ 「複数回答」にチェックをいれると、回答者は複数の回答を選択できます。
- ⑦ 「必須」にチェックをいれると、この質問は必須回答になります。

|                                                       |   |     | D | Ē                        | $\uparrow$ | $\downarrow$ |
|-------------------------------------------------------|---|-----|---|--------------------------|------------|--------------|
| 1. 質問                                                 |   |     |   |                          |            |              |
| ② このオプションの名前を入力してください。                                |   |     |   |                          |            |              |
| <ul> <li>3 このオプションの名前を入力してください。</li> <li>5</li> </ul> |   |     |   |                          |            |              |
| + オプションを追加 "その他" オプションの追加                             |   |     | ( | $\overline{\mathcal{O}}$ |            |              |
|                                                       | 6 | 数回答 |   |                          | 必須         |              |

#### <u>テキスト</u>

文章で回答させたい場合に用います。回答に文字数制限はありません。

- ① 「長い回答」にチェックを入れると、回答が複数行表示になります。
- ② 「制限」にチェックを入れると、回答が数値の場合、任意の値以上、未満などに回答を制限できます。

|    |               | D | Ē        | $\uparrow$ | $\downarrow$ |
|----|---------------|---|----------|------------|--------------|
| 1. | 好きな名言を答えてください |   |          |            |              |
|    | 回答を入力してください   |   |          |            |              |
|    |               |   | $\frown$ | 27.F       |              |
|    |               |   |          | 必須         | サブタイト        |
| +  | 新規追加          |   |          | 必須<br>②    | サブタイト」<br>制限 |

#### <u>評価</u>

回答を段階評価させたい場合に利用します。評価は2段階から10段階のいずれかを設定可能で す。下記の画像の①の「ラベル」をクリックすると、評価値の定義ができます。

Ver. 1. 1. 1 2024/3/1版

|    |         |        |       |     |       |    |   |           |  | Ę | 2 | Ē | $\uparrow$ | $\downarrow$ |      |
|----|---------|--------|-------|-----|-------|----|---|-----------|--|---|---|---|------------|--------------|------|
| 2. | 今日の     | 満足度はい  | 1<773 | すか? |       |    |   |           |  |   |   |   |            |              |      |
|    | 1<br>() | 2 3    | 4     | 56  | 57    | 8  | 9 | <b>10</b> |  |   |   |   |            |              |      |
|    | レベル:    | 10     | ~     | 3   | シンボル: | 数値 |   | ~         |  |   |   |   |            |              |      |
|    | 1 1     | 全く満足で( | はない   |     |       |    |   |           |  |   |   |   |            |              |      |
|    | 10      | とても満足し | た     |     |       |    |   |           |  |   |   |   |            |              |      |
|    |         |        |       |     |       |    |   |           |  |   |   |   | 必須         |              | サブタイ |
| +  | 新規追     | 加      |       |     |       |    |   |           |  |   |   |   | (]         |              | ラベル  |

#### 日付

yyyy/mm/dd 形式で回答できます。

#### <u>ランキング</u>

回答者は選択肢を並び変えてランキング形式で回答できます。下記の画像の①「このオプションの 名前を入力してください」に回答の選択肢を入力します。

|     |                      |   | D | $\uparrow$ | $\downarrow$ |
|-----|----------------------|---|---|------------|--------------|
| 2.  | 好きな果物ランキング           |   |   |            |              |
|     | リンゴ                  |   |   |            |              |
|     | <b>ス</b> イカ          | Ĩ |   |            |              |
| (]) | このオプションの名前を入力してください。 | Î |   |            |              |

<u>リッカート</u> リッカート尺度では、提示された文に回答者がどの程度合意できるかを回答します。

4. 埼玉大学の感想

|           | 満足できない | あまり満足でき<br>ない | どちらでもない | 少し満足できる | 満足できる |
|-----------|--------|---------------|---------|---------|-------|
| 授業は満足できるか |        |               |         |         |       |
| 設備は満足できすか |        |               |         |         |       |

<u>ファイルのアップロード</u>

ファイルのアップロードによって回答します。課題提出などに利用できます。ただし、<u>5.1.3</u> 設定 「リンクにアクセスできるすべてのユーザーが回答可能」にチェックを入れている場合、「ファイ ルのアップロード」は選択できませんのでご注意ください。ファイルのアップロードが可能なの は、回答が埼玉大学に所属しているユーザーに限定された場合のみです。

回答者がアップロードしたファイルは、質問者の OneDrive に自動生成されるフォルダーに保存され ます。下記の画像の①において、アップロードするファイル数、ファイル形式、ファイルサイズを 制限できます。

|    |                                                                             | ß  | Ŵ    | $\uparrow$ | $\downarrow$ |
|----|-----------------------------------------------------------------------------|----|------|------------|--------------|
| 7. | 課題を提出してください                                                                 |    |      |            |              |
| 1  |                                                                             |    |      |            |              |
| Γ  | ファイル数の制限:         1         ×         単一ファイル サイズの制限:         10MB         × |    |      |            |              |
|    | ファイルの種類:                                                                    |    | -0 1 |            |              |
|    | ✔ Word [] Excel     PPT      PDF                                            | オ− | 717  |            |              |
|    |                                                                             | (  |      | 必須         |              |

#### <u>Net Promoter Score</u>

推奨度や愛着度を数値化できる Net Promoter Score を使用できます。

「ここに質問のタイトルを入力します」に質問、アンケートの内容を入力します。
 評価値の定義、内容を設定できます。

| 1  |      |        |       |     |   |   |   |   | D  |       | $\uparrow  \downarrow$ | , |
|----|------|--------|-------|-----|---|---|---|---|----|-------|------------------------|---|
| 4. | ここに質 | 間のタイ   | トルを入力 | します |   |   |   |   |    |       |                        |   |
|    | 0    | 1      | 2     | 3   | 4 | 5 | 6 | 7 | 8  | 9     | 10                     |   |
| 2  | 可能性は | まったくない |       |     |   |   |   |   | 極め | て可能性が | がある                    |   |

## 6.1.2 分岐のあるアンケートの作成

① 「…」をクリックし、「分岐の追加」をクリックします。

| <ul> <li>1. 埼玉大学生ですか?</li> <li>はい</li> <li>いいえ</li> <li>+ オプションを追加 "その他"オプションの追加</li> <li>▲ 御知回答 必須</li></ul>                     |                          |        | D | Î | $\uparrow$ | $\downarrow$ |       |
|----------------------------------------------------------------------------------------------------|--------------------------|--------|---|---|------------|--------------|-------|
| <ul> <li>はい</li> <li>しいえ</li> <li>+ オプションを追加 "その他"オプションの追加</li> <li>          接数回答      </li> <li>          振規追加      </li> </ul> | 1. 埼玉大学生ですか?             |        |   |   |            |              |       |
| <ul> <li>いいえ</li> <li>+ オプションを追加 "その他" オプションの追加</li> <li>              根数回答</li></ul>                                             | はい                       |        |   |   |            |              |       |
| + オプションを追加 "その他" オプションの追加                                                                                                    | いいえ                      |        |   |   |            |              |       |
| 複数回答         必須         …           オブションをシャッフノ         オブションをシャッフノ           サブタイトル         サブタイトル                               | 十 オプションを追加 "その他"オプションの追加 |        |   |   |            |              |       |
| → 新規追加 サブタイトル                                                                                                    |                          | 🚺 複数回答 |   |   | 必須         | <br>オプションをシャ | ערעיי |
|                                                                                                    | 十 新規追加                   |        |   |   | <b>(</b> ) | サブタイトル       |       |

② 分岐する回答の右にある「^」をクリックし、移動先の質問を選びます。「次へ」を選ぶと分岐を設定していない状態となります。

| 1.埼玉在住ですか?     |    |                              |   |  |  |  |  |
|----------------|----|------------------------------|---|--|--|--|--|
| ○ はい           | 移動 | 次^                           | 2 |  |  |  |  |
| ⊖ wwż          | 移動 | 次へ                           |   |  |  |  |  |
| 2. さいたま市在住ですか? |    | フォームの末尾<br>2. さいたま市在住ですか?    |   |  |  |  |  |
| (はい)           | 移動 | 3. 東京在住ですか?<br>4. 23区に在住ですか? |   |  |  |  |  |

※下記の画像例で、「1. 埼玉在住ですか?」→「はい」の場合移動先の質問が「2. さいたま市在住ですか?」に設定されています。その質問である「2. さいたま市在住ですか?」において、回答の移動先が「次へ」の場合、本来は不要である「3. 東京在住ですか?」の質問に移動してしまいます。分岐を排他的に行いたい場合は、分岐先の移動先を「次へ」以外に設定する必要があります。

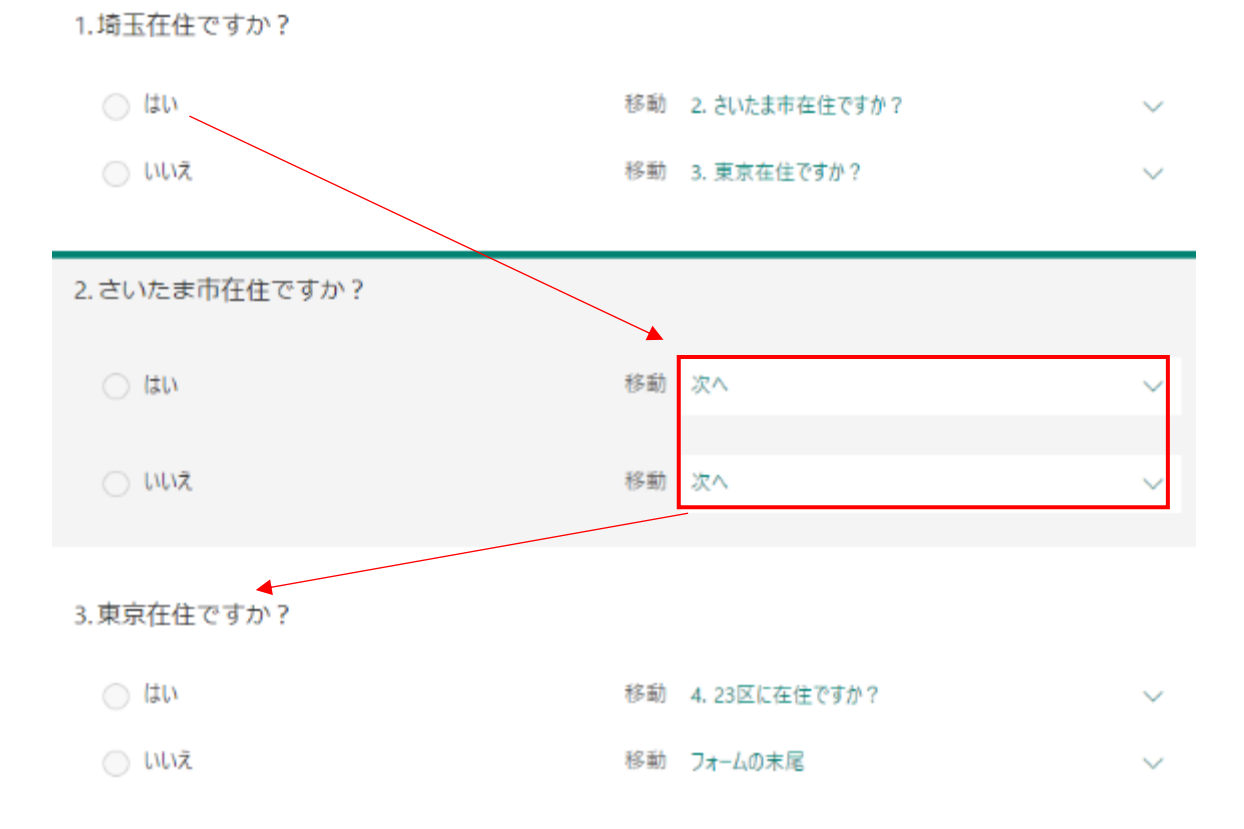

#### この場合の回答プレビュー

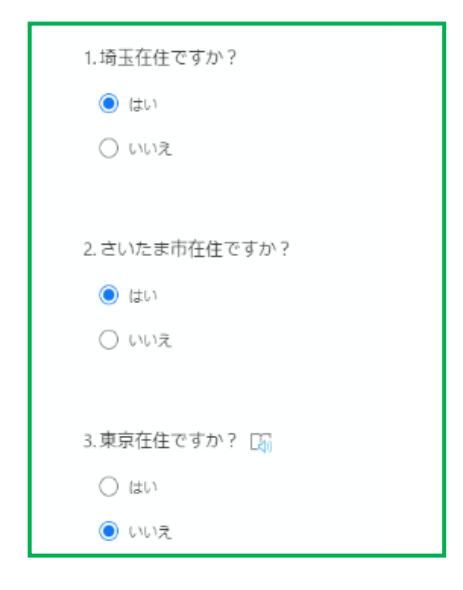

「2. さいたま市在住ですか?」と「3. 東京在住ですか?」を排他的に質問したい場合は、下記の画像のように「フォームの末尾」もしくは他の質問に分岐させます。

(はい) 移動 2. さいたま市在住ですか?  $\sim$ 🔵 いいえ 移動 3.東京在住ですか? 2.さいたま市在住ですか? (はい 移動 フォームの末尾 🔘 いいえ 移動 フォームの末尾 3.東京在住ですか? ○ はい 移動 フォームの末尾  $\sim$ ○ いいえ 移動 フォームの末尾

この場合の回答プレビュー

1.埼玉在住ですか?

| 1.埼玉在住ですか? 🕠<br>💽 はい                |    | 1.埼玉在住ですか? 🕼<br>🔿 はい |
|-------------------------------------|----|----------------------|
| 2.さいたま市在住ですか?                       | or | いいえ 2.東京在住ですか?       |
| <ul> <li>はい</li> <li>いいえ</li> </ul> |    | ○ はい<br>● いいえ        |

#### 6.1.3 回答のオプション

回答期間や回答回数を設定できます。フォーム編集画面の「…」をクリックし、「設定」をクリックします。

設定可能な項目について、簡単に説明します(右の画像も参照)。

- a リンクを知っているすべてのユーザーが回答できます。
   ※ フォームの要素に質問形式「ファイルのアップロード」が含まれている場合、セキュリティの観点から選択できません。
- b 回答者の名前、学籍番号などが分かります。
- c 1人1回のみ回答できます。
- d チェックを外すと、回答期間に関わらず回答 を無効にできます。
- e 開始日時と終了日時を設定できます。
- f 質問をシャッフルして出題します。分岐を設 定した場合は機能が無効になります。
- g 回答者に自身の回答を確認できるリンクを送 ります。
- h 回答があるたびに Exchange Online(旧 Office365メール)に通知されます。

設定

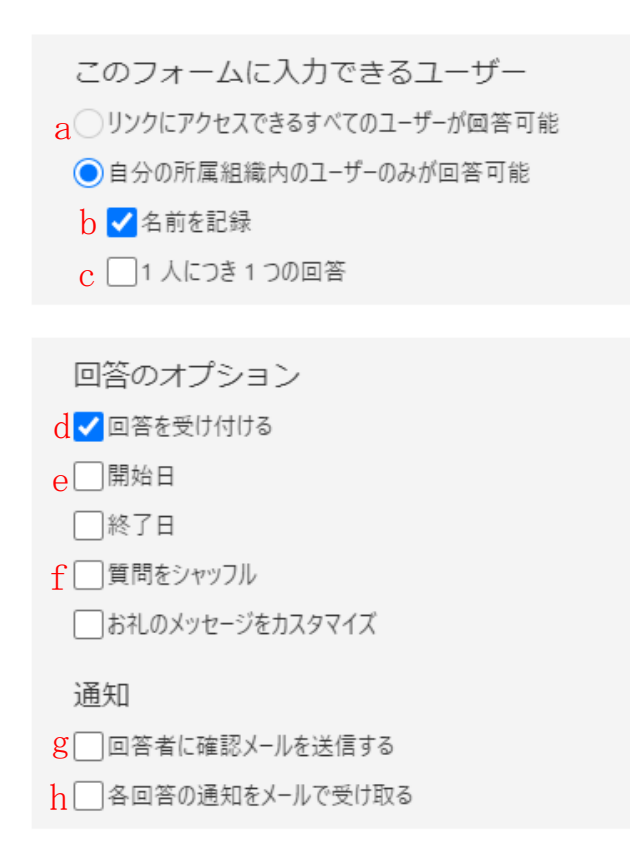

## 6.2 共有と回答確認

#### 6.2.1 共有

- ① フォーム編集画面の「共有」をクリックすると、共有メニューが右端に表示されます。
- 「リンク」「QRコード」「埋め込み」「メール」のいずれかの方法でフォームを送信、共有することができます。
- ③ 「テンプレートとして共有」を選ぶと、フォームの形式を他の人とも共有できます。
- ④ 「共有して共同作業する」を選ぶと、共有された人も質問の編集や回答、閲覧をできるように なります。

|             |      | の ブレビュー の テーマ 共有 …                        |
|-------------|------|-------------------------------------------|
| 質問          | 応答 🚺 | 回答の送信と収集                                  |
|             |      | 自分の所属相違内のユーザーのみが回答可能 🗸                    |
| テスト 🍡       |      | https://forms.microsoft.com/Pages/Res     |
|             |      | 📀 🔢 🚸 🖂                                   |
| 1.1+1=?<br> |      | (2) テンプレートとして共有                           |
|             |      | リンクを持つすべてのユーザーが強制可能                       |
| + #1483630  |      | 3 https://forms.microsoft.com/Pages/5 32- |
|             |      | 共有して共同作業する                                |
|             |      | Office 365 の職場または学校アカウントを持つユニーマ           |
|             |      | 4 https://forms.microsoft.com/Pages/t 32- |
## 6.2.2 回答確認

回答をリアルタイムに確認できます。

- ① フォーム編集画面の「応答」をクリックすると、回答結果を確認できます。
- ② 「概要リンクの取得」をクリックすると、概要リンクをコピーできます。

| 質                             | 問                              | 1 | 応答 |  |
|-------------------------------|--------------------------------|---|----|--|
| 無題のファ                         | オーム                            |   |    |  |
| <b>アクティブ</b><br><sup>状態</sup> |                                |   |    |  |
| ¥∄ Excel ₹                    | すべての回答を削除<br>要約の印刷<br>概要リンクの取得 |   |    |  |

リンクを知っている人ならば回答概要(回答数、回答平均時間、回答を受付中かどうか)を閲覧で きます。ただし、個別の回答内容を知ることはできません。

# 6.2.3 Excel と連動

まず、対象の回答フォームから[Excel で開く]をクリックします。その後、任意のローカルディレクトリを指定して、Excel ファイルをダウンロードします。

| テスト                                                                                 |                  |                      |                               |
|-------------------------------------------------------------------------------------|------------------|----------------------|-------------------------------|
|                                                                                     |                  |                      |                               |
| <b>6</b><br>応答                                                                      | 完了す              | 00:07<br>るのにかかった平均時間 | <b>アクティブ</b><br><sub>状態</sub> |
| 結果の表示                                                                               |                  |                      | ①<br>【】 Excel で開く             |
| <ol> <li>1+1=?</li> <li>詳細</li> <li>1</li> <li>2</li> <li>3</li> <li>その他</li> </ol> | 2<br>2<br>2<br>0 |                      |                               |

## <u>できること</u>

・ID、回答時刻、回答者の名前、回答者のアドレス、回答でソートや絞り込みができる。

・ID は完了時刻順に番号が振られる。

|   | A    | В                | С                | D                                         | E                                      | F     |
|---|------|------------------|------------------|-------------------------------------------|----------------------------------------|-------|
| 1 | ID 🚽 | 開始時刻 🛛 💌         | 完了時刻 🗾 🔽         | メール 💌                                     | 名前 🗾 🔽                                 | 1+1=? |
| 2 | 1    | 6/15/20 20:13:20 | 6/15/20 20:13:31 | 1 sets one:91/C speed areat               | на казала 1940 ж. казалария            | 2     |
| 3 | 2    | 6/16/2017:15:44  | 6/16/2017:15:46  | n naka terte 2027 Ang galtan ya juga in   | nan server 1794 and an and             | 2     |
| 4 | 3    | 6/16/2017:16:55  | 6/16/20 17:17:02 | n and a weather Service and a second      | 111. S. A. A. S. S. S                  | 3     |
| 5 | 4    | 6/16/2017:17:14  | 6/16/2017:17:17  | nunis ann 30 functionn - <sub>Marc</sub>  | на на коли се 25 Маталии на селитации  | 1     |
| 6 | 5    | 6/16/2017:17:49  | 6/16/2017:17:53  | e nako terte 262,2 no esitente il ustri n | na na kelaka 1779 kelangka suke        | 3     |
| 7 | 6    | 6/16/2017:17:41  | 6/16/2017:17:57  | n and Lanva 2074 menaturan                | <u>1911 (a. l. 2075) - I. I. I. I.</u> | 1     |
| 8 |      |                  |                  |                                           |                                        |       |

たとえば正解者だけ表示したい場合、以下のように操作します。

① 回答列の[▼]をクリックします。

② 正解にだけチェックを入れます。

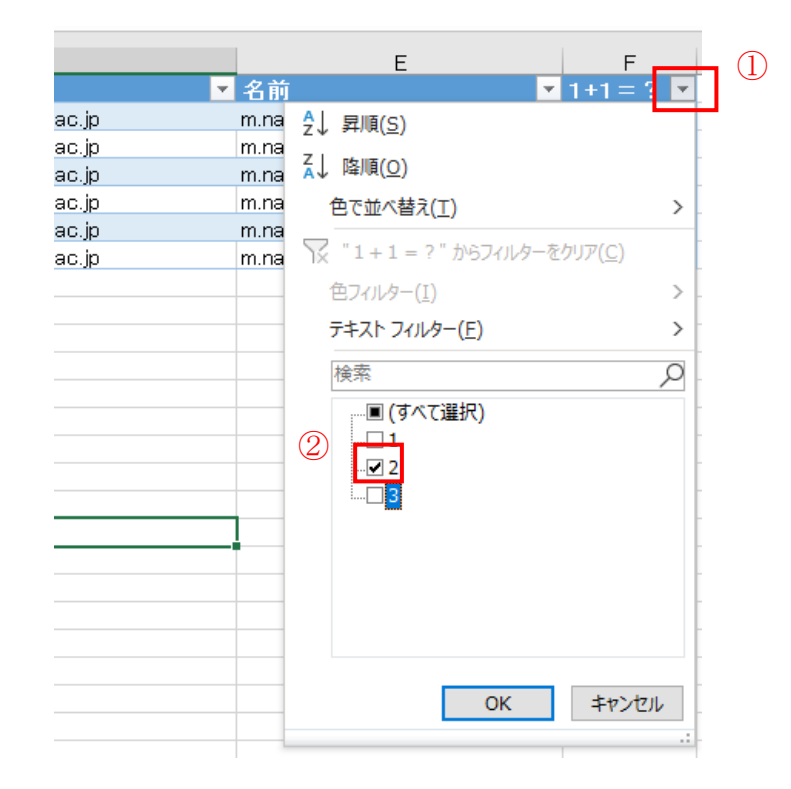

③ すると、下記の画像のように正解者だけ表示されます。

|   | A    | В                | С                | D                               | Е                        | F         |
|---|------|------------------|------------------|---------------------------------|--------------------------|-----------|
| 1 | ID 🤳 | 開始時刻 🛛 💌         | 完了時刻 🗾 💌         | メール                             | 名前 🗾                     | 1+1 = ? ず |
| 2 | 1    | 6/15/20 20:13:20 | 6/15/20 20:13:31 | n and Liberra 20/General annon  | 111. W. A. 25. 51 1. 199 | 2         |
| 3 | 2    | 6/16/2017:15:44  | 6/16/2017:15:46  | nuni sonni 907 stroni amtu suga | ательки А. Жанаска стал  | 2         |
| 8 |      |                  |                  |                                 |                          |           |
|   | I    |                  |                  |                                 |                          | 3         |

## 6.3 その他の機能

# 6.3.1 プレビュー

作成中のフォームを、回答者側の視点で確認できる機能です。なお、実際にプレビューから回答す ると、正規の回答として保存されてしまいます。

「プレビュー」をクリックします。

② 「コンピューター」と「携帯電話/タブレット」をクリックすることで両者の見え方の違いを確認できます。

| - 戻る                       | ② 🖵 コンピューター 🗌           | 携帯電話/タブレット  |
|----------------------------|-------------------------|-------------|
| 無題のフォーム                    |                         |             |
| れます。                       | フォームを送信すると、所有者にあなたの名前とメ | ール アドレスが表示さ |
| 1.休日はいつですか?                |                         |             |
| yyyy/MM/dd の形式で日付を入力してください |                         |             |

### 6.3.2 テーマの変更

標準のテーマ、もしくはアップロードしたオリジナルの画像をテーマとして設定できます。

- ① フォーム編集画面の「テーマ」をクリックします。
- ※ テーマをアップロードする場合
- ② + をクリックします。
- ③ をクリックして、OneDrive かローカルのフォルダーからアップロードします。なお、ア ップロードしたファイルは、最適なサイズに自動でリサイズされます。

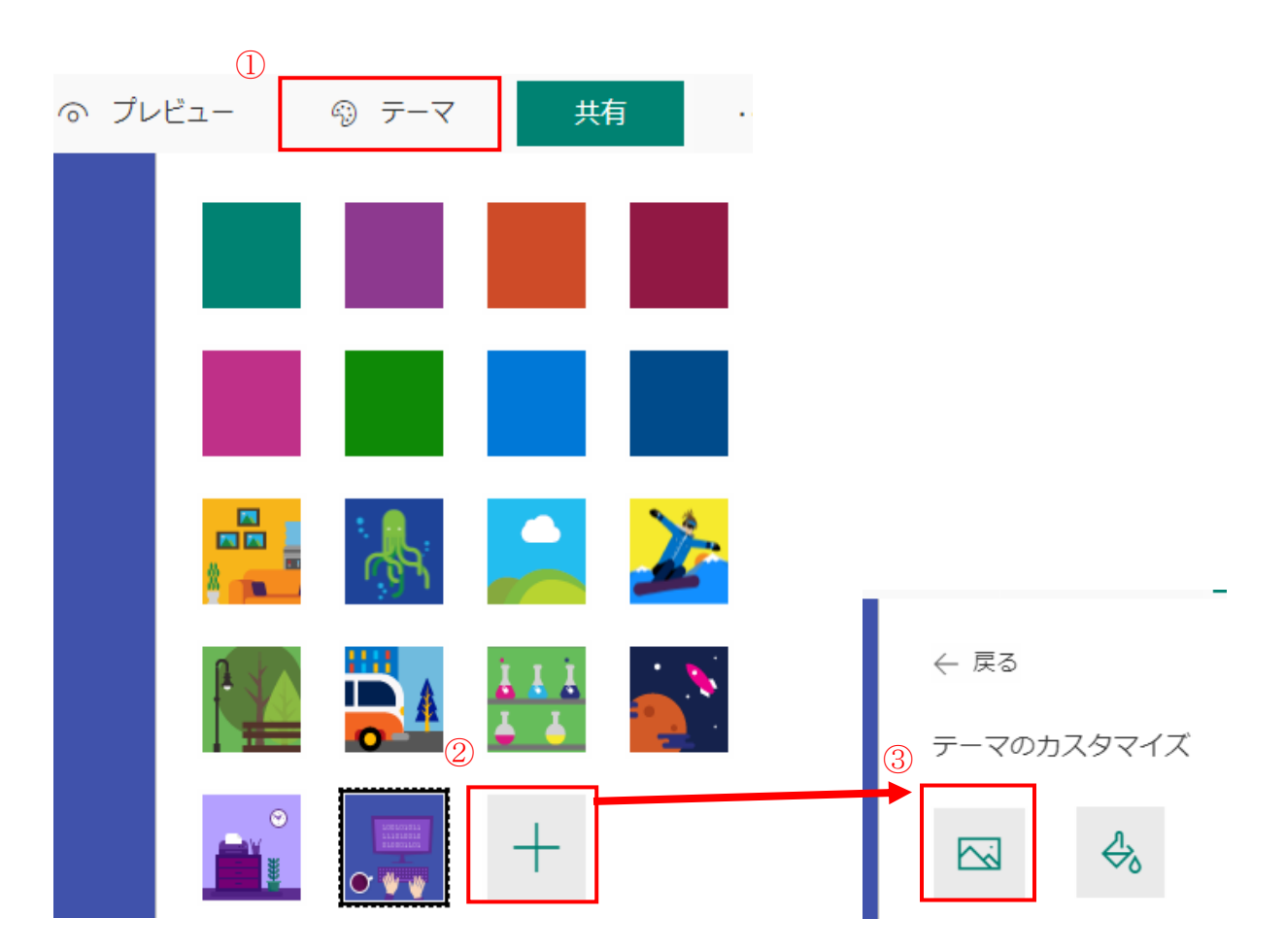

## 6.4 クイズの作成

クイズはフォームとほとんど同一のものです。フォームとの違いは、回答に点数やリアクションを 設定できることです。また、質問形式のなかの「選択肢」「テキスト」には正解を設定できます。

① ホーム画面で「新しいクイズ」をクリックします。

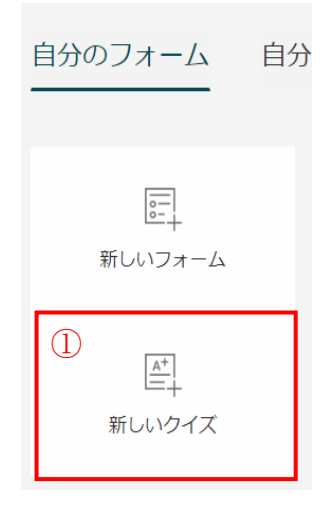

クイズ特有の問題形式について、簡単に説明をします。

#### 選択肢

- ① クイズ内容を入力します。
- ② どの選択肢が正解か設定します。
- 記点を設定します。

| ①<br>1. お弁当などに入っている緑のアレは? |                                      |
|---------------------------|--------------------------------------|
| バラン                       | □ □ ↓ 正解                             |
| ○ ハドラ-                    |                                      |
| ○ パーン                     |                                      |
| 十 オプションを追加                |                                      |
| 点数: 10                    | <ul> <li>複数回答</li> <li>必須</li> </ul> |

### ※ 数値演算の場合

数学記号を使用した詳細な数式を入力できます。おすすめの答えも自動生成してくれます。

- ① 「必須」の横の「…」をクリックし、オプションを開きます。
- ② 「数値演算」をクリックします。

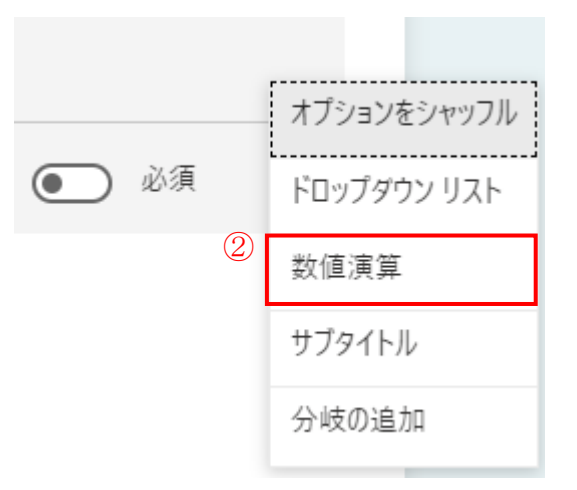

- ③ 数学記号を使用した数式を入力できます。
- ④ 「おすすめの結果」を答えに設定することができます(正解も自動設定されます)。

| 8. | 以下の数式を解きなさい |                            |     |  |  |  |
|----|-------------|----------------------------|-----|--|--|--|
| 3  | -5          | ×5                         | Abc |  |  |  |
| 4  | おす          | すめの結果: すべて追加 🗸 25 41 26 75 |     |  |  |  |
|    |             | このオプションの数式を入力してください。       |     |  |  |  |
|    |             | このオプションの数式を入力してください。       |     |  |  |  |

#### <u>テキスト</u>

- クイズ内容を入力します。
- ② 答えとなるテキストを入力します。複数の答えを設定できます。